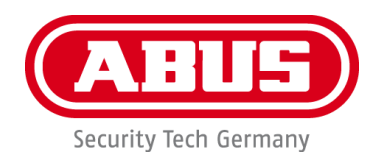

# **Smartvest**

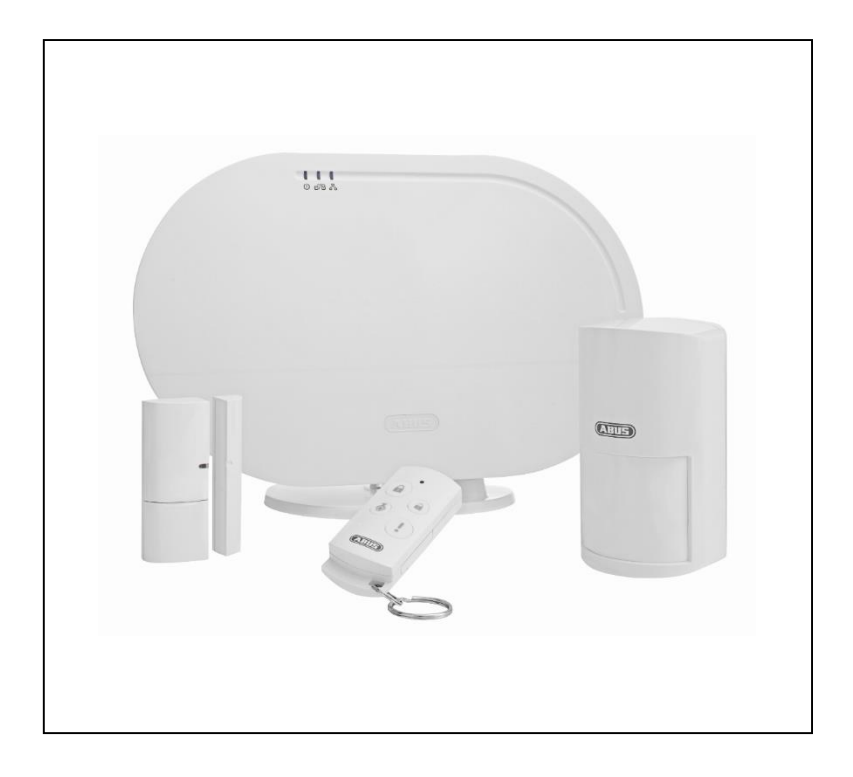

# Manuel d'utilisateur

Vous trouverez les questions les plus fréquemment posées (FAQ) et des remarques importantes sur ce produit ainsi que d'autres produits sur notre site Internet.

www.abus.com

À conserver pour une utilisation ultérieure.

#### Introduction

Chère cliente, cher client,

Nous vous remercions d'avoir choisi ce produit.

# Cet appareil est conforme aux exigences des directives européennes en vigueur. La déclaration de conformité est disponible auprès de :

#### ABUS Security-Center GmbH & Co. KG Linker Kreuthweg 5 86444 Affing ALLEMAGNE

Lorsque vous utilisez ce produit, respectez les consignes du manuel d'utilisateur afin de ne pas altérer la conformité du produit et sa sécurité de fonctionnement.

Avant la mise en service du produit, veuillez lire le manuel d'utilisateur dans son intégralité et respecter toutes les consignes d'utilisation et de sécurité.

Tous les noms de sociétés et de produits mentionnés dans cette notice sont des marques déposées de leurs propriétaires respectifs. Tous droits réservés.

Pour toute question, adressez-vous à votre installateur ou revendeur spécialisé.

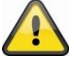

#### Clause de non-responsabilité

Ce manuel d'utilisateur a été rédigé avec le plus grand soin. Si vous constatez malgré tout des omissions ou autres imprécisions, nous vous prions de bien vouloir nous les signaler par écrit à l'adresse indiquée ci-dessus.

La société ABUS Security-Center GmbH décline toute responsabilité pour les erreurs techniques ou typographiques et se réserve le droit de modifier à tout moment le produit et les manuels d'utilisateur sans préavis.

ABUS Security-Center ne peut être tenu responsable des dommages consécutifs, directs ou indirects, liés à l'équipement, aux performances et à l'utilisation de ce produit. Le contenu de ce document ne fait l'objet d'aucune garantie.

#### Signification des pictogrammes

|   | Le pictogramme représentant un éclair dans un triangle indique un danger pour la santé, par exemple une décharge électrique.                                               |
|---|----------------------------------------------------------------------------------------------------|
|   | Le pictogramme représentant un point d'exclamation dans un triangle indique la présence, dans ce manuel, d'instructions importantes devant être impérativement respectées. |
| í | Ce pictogramme indique la présence de conseils et de remarques spécifiques relatives à l'utilisation.                                                                      |

#### Énumérations

| 1.<br>2. | <br>Énumérations avec ordre particulier dans le texte ou dans l'avertissement. |  |
|----------|--------------------------------------------------------------------------------|--|
| •        | <br>Énumérations sans ordre particulier dans le texte ou dans l'avertissement. |  |
| •        |                                                                                |  |

#### **Utilisation conforme**

Utilisez l'appareil exclusivement aux fins pour lesquelles il a été construit et conçu ! Toute autre utilisation est considérée comme non conforme.

Ce matériel est conçu exclusivement pour les applications suivantes :

 Le système d'alarme radio Smartvest est un système simple pour débuter dans la configuration d'un concept d'habitation moderne avec une sécurité totale et fiable, combinée à des fonctions de domotique attrayantes. La centrale d'alarme Smartvest relie jusqu'à 32 composants radio et jusqu'à 4 caméras IP à l'application gratuite, qui permet d'accéder à la centrale d'alarme partout dans le monde. En cas d'alarme, la centrale d'alarme est dotée d'une sirène intégrée d'une puissance de 90 dB et peut alerter en parallèle avec des notifications push par l'application et par e-mail.

# Consignes de sécurité importantes

#### Généralités

Avant la première utilisation du matériel, lisez attentivement les indications, et plus particulièrement les avertissements, même si vous êtes autorisé à utiliser des appareils électroniques.

| A | En cas de dommages consécutifs au non-respect de ce manuel d'utilisateur, la garantie devient caduque. Nous déclinons toute responsabilité pour les dommages consécutifs !                                             |
|---|----------------------------------------------------------------------------------------------------|
|   | Nous déclinons toute responsabilité pour les dommages matériels et/ou corporels résultant d'une manipulation non conforme ou du non-respect des consignes de sécurité. Dans de tels cas, la garantie devient caduque ! |

Conservez ce manuel en lieu sûr pour pouvoir vous y référer ultérieurement.

Si vous revendez ou donnez l'appareil, remettez également le présent manuel.

Les consignes de sécurité et les mises en garde suivantes sont destinées à vous protéger ainsi que l'appareil. Veuillez lire attentivement les points suivants :

#### Alimentation électrique

- Utilisez cet appareil uniquement avec une source de courant dont la tension secteur correspond à celle indiquée sur la plaque signalétique. Si vous ne savez pas exactement de quelle alimentation électrique vous disposez, veuillez vous adresser à votre fournisseur d'électricité.
- Déconnectez l'appareil du réseau électrique avant toute intervention de maintenance ou d'installation.
- Afin de complètement débrancher l'appareil du réseau, la fiche doit être retirée de la prise.
- Afin de prévenir tout danger d'incendie, il convient de débrancher la fiche de l'appareil de la prise en cas de non-utilisation prolongée.

#### Surcharge/surtension

- Avant une tempête et/ou un orage avec risque d'éclair, débranchez l'appareil du réseau électrique ou branchez l'appareil à une ASI.
- Évitez toute surcharge des prises secteur, des rallonges de câble et des adaptateurs, ceci pouvant entraîner un risque d'électrocution ou d'incendie.

#### Câble

- Saisissez tous les câbles au niveau de la fiche et ne tirez jamais sur le câble.
- Ne saisissez jamais le câble électrique avec des mains mouillées, car vous risqueriez un courtcircuit ou une décharge électrique.
- Ne posez ni appareil, ni partie de meuble ou autres objets lourds sur le câble et veillez à ce que celui-ci ne soit pas plié, surtout au niveau de la fiche et des broches de raccordement.
- Ne faites jamais de nœud avec le câble et ne l'attachez jamais à d'autres câbles.
- Tous les câbles doivent être installés de manière à ce qu'ils ne gênent personne et que personne ne marche dessus.
- Un câble électrique peut engendrer un incendie ou une électrocution. Contrôlez de temps à autre le câble électrique.
- Ne modifiez pas et ne manipulez pas le câble ni la prise secteur.
- N'utilisez pas d'adaptateur ou de rallonge qui ne satisfont pas aux normes de sécurité en vigueur et n'intervenez pas au niveau du câble électrique ou réseau.

#### À propos des enfants

- Ne pas laisser les appareils électriques entre les mains des enfants ! Ne laissez jamais les enfants utiliser des appareils électriques sans surveillance. Les enfants ne peuvent pas toujours identifier les dangers. Les petites parties peuvent mettre leur vie en danger si elles sont ingérées.
- Veuillez aussi garder les enfants à l'écart de l'emballage. Risque d'asphyxie !
- Cet appareil n'est pas conçu pour les enfants. En cas d'utilisation non conforme, les ressorts peuvent sauter et provoquer des blessures chez les enfants (par ex. au niveau des yeux).

#### Lieu d'installation/environnement d'exploitation

Posez ou montez la Smartvest sur une surface ou un mur solide et plan, et ne posez pas d'objets lourds sur l'appareil.

Veillez à garantir une aération suffisante (ne posez pas la Smartvest sur des étagères, un tapis épais, un lit ou là où les fentes d'aération sont bouchées, et gardez un écart de 10 cm minimum de tous les côtés).

La Smartvest n'est pas conçue pour fonctionner dans des pièces à température ou humidité de l'air élevées (par ex. les salles de bain), ou encore dans des locaux soumis à une quantité importante de poussières.

Pour tous les composants conçus pour une utilisation à l'intérieur, veillez à :

- ne jamais exposer directement les composants à des sources de chaleur (par ex. les chauffages) ;
- éviter l'exposition directe des composants aux rayons du soleil ou à une source de lumière artificielle puissante ;
- ne pas poser sur ou à côté des composants des sources d'inflammation non protégées (par ex. des bougies);
- éviter les éclaboussures et le contact avec des gouttes d'eau ;
- ne pas utiliser les composants à proximité d'eau, et surtout ne jamais plonger les composants dans l'eau (ne posez pas de récipients remplis de liquide, tels que des vases ou des boissons sur ou à côté de l'appareil);
- ne pas exposer les composants à d'importantes fluctuations de températures, sinon l'humidité peut se condenser et provoquer des courts-circuits.

Concernant tous les composants qui sont conçus pour une utilisation à l'intérieur et à l'extérieur, veillez à :

- ne pas exposer les composants à des secousses ou des vibrations importantes ;
- ne pas poser les composants à proximité de champs magnétiques (par ex. des haut-parleurs) ;
- éviter le contact avec des liquides agressifs ;
- ne pas insérer de corps étrangers dans les composants ;
- respecter la température et l'humidité de l'air requises pour le fonctionnement des composants.

Pour le montage correct et le respect de l'environnement d'exploitation des composants, veuillez consulter le guide de démarrage rapide, les caractéristiques techniques et les instructions de montage au chapitre 3.

#### Pile

Tous les composants de la Smartvest, à l'exception de la prise radio, sont ou peuvent être alimentés avec une pile. Pour prolonger la durée de vie de la pile et éviter les incendies et les blessures, respectez les instructions suivantes :

- Ne jetez pas la pile avec les ordures ménagères.
- La pile ne doit pas être directement exposée à une source de chaleur, au rayonnement solaire, ou être conservée dans un lieu très chaud.
- La pile ne doit pas être brûlée.
- La pile ne doit pas entrer en contact avec de l'eau.
- La pile ne doit pas être démontée, percée ni endommagée.
- Les contacts des piles ne doivent pas être court-circuités.
- Tenez la pile hors de la portée des enfants en bas âge.
- La pile n'est pas rechargeable.

#### Déballage

Veuillez manipuler l'appareil avec la plus grande précaution lorsque vous le retirez de l'emballage.

Les emballages et les accessoires liés sont recyclables et doivent toujours être confiés au recyclage. Nous vous recommandons ce qui suit :

jeter les parties d'emballage en papier, carton, carton ondulé ou plastique dans les collecteurs prévus à cet effet.

S'il n'y en a pas dans votre zone de résidence, vous pouvez jeter ces matériaux avec les déchets ménagers.

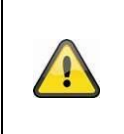

#### Avertissement

Si l'emballage d'origine est endommagé, examinez tout d'abord l'appareil. Si ce dernier a subi des dommages, veuillez le renvoyer avec son emballage et en informer le service de livraison.

#### Mise en service

Avant la première mise en service, respecter toutes les consignes de sécurité et d'utilisation !

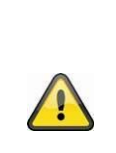

#### Avertissement

Toute intervention mal exécutée et réalisée par un non-professionnel sur le réseau électrique ou sur les installations domestiques peut être dangereuse, pour vous-même et pour autrui.

Les installations doivent être câblées de manière à ce que le circuit secteur et le circuit basse tension soient toujours séparés. Ils ne doivent en aucun cas être reliés ou pouvoir être reliés suite à un défaut.

#### Maintenance et entretien

Des travaux de maintenance sont nécessaires lorsque l'appareil est endommagé (par exemple lorsque la fiche, le câble ou le boîtier est endommagé, en cas de pénétration de liquide ou d'objets à l'intérieur de l'appareil, d'exposition à la pluie ou à l'humidité, ou s'il ne fonctionne pas correctement, ou encore après une chute).

#### Maintenance

- Si vous constatez un dégagement de fumée, des bruits ou une odeur inhabituelle, éteignez immédiatement l'appareil et débranchez la prise secteur. Dans ces cas, l'appareil ne doit plus être utilisé tant qu'un spécialiste n'a pas procédé à un contrôle.
- Confiez tous les travaux de maintenance à un spécialiste qualifié.
- N'ouvrez jamais le boîtier de l'appareil ou des accessoires. Un boîtier ouvert représente un danger de mort par électrocution.

#### Nettoyage

- Nettoyez le boîtier de l'appareil uniquement à l'aide d'un chiffon humide.
- N'utilisez pas de solvants, d'alcool, de diluants, etc., ni aucune des substances suivantes : eau salée, insecticides, solvants à base de chlore ou d'acides, ammoniac, poudre à récurer.
- Frottez doucement avec un chiffon en coton sur la surface, jusqu'à ce que cette dernière soit entièrement sèche.

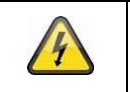

L'appareil fonctionne sous une tension dangereuse. Débranchez l'appareil du réseau pour effectuer les travaux de maintenance (nettoyage, etc.) !

# Sommaire

| 1. Des   | cription de l'appareil                     | 9  |
|----------|--------------------------------------------|----|
| 1.1.     | Smartvest FUAA35000                        | 9  |
| 1.2.     | Prise radio FUHA35000                      | 12 |
| 1.3.     | Détecteur d'ouverture FUMK35000            | 13 |
| 1.4.     | Détecteur de mouvement FUBW35000           | 14 |
| 1.5.     | Détecteur de fumée et de chaleur FURM35000 | 14 |
| 1.6.     | Sirène FUSG35000                           | 15 |
| 1.7.     | Télécommande FUBE35000                     | 16 |
| 2. Mis   | e en service                               | 17 |
| 2.1.     | Installation de l'application Smartvest    | 17 |
| 2.2.     | Configuration de la Smartvest              | 17 |
| 2.3.     | Programmation des composants               | 20 |
| 2.4.     | Réglages généraux                          | 22 |
| 3. Mor   | ntage                                      | 24 |
| 3.1.     | Smartvest FUAA35000                        | 24 |
| 3.2.     | Prise radio FUHA35000                      | 25 |
| 3.3.     | Détecteur d'ouverture FUMK35000            | 25 |
| 3.4.     | Détecteur de mouvement FUBW35000           | 27 |
| 3.5.     | Détecteur de fumée et de chaleur FURM35000 | 28 |
| 3.6.     | Sirène FUSG35000                           | 29 |
| 3.7.     | Télécommande FUBE35000                     | 30 |
| 4. Utili | sation                                     | 31 |
| 4.1.     | Barre de navigation et pied de page        | 32 |
| 4.2.     | Vue d'ensemble                             | 33 |
| 4.3.     | Raccourcis clavier                         | 35 |
| 4.4.     | Pièces                                     | 36 |
| 4.5.     | caméras                                    | 38 |
| 4.6.     | Contacts                                   | 40 |
| 4.7.     | Événements                                 | 41 |
| 4.8.     | Affichage de l'alarme                      | 43 |
| 5. Cor   | figuration                                 | 44 |
| 5.1.     | Vue de configuration                       | 45 |
| 5.2.     | Composants                                 | 46 |
| 5.3.     | Raccourcis clavier                         | 54 |
| 5.4.     | Scénarios                                  | 56 |
| 5.5.     | Horaires                                   | 57 |
| 5.6.     | Réglages avancés                           | 58 |
| 6. Car   | actéristiques techniques                   | 64 |

# 1. Description de l'appareil

Ce chapitre décrit la Smartvest et tous les composants correspondants.

# 1.1. Smartvest FUAA35000

#### Face avant

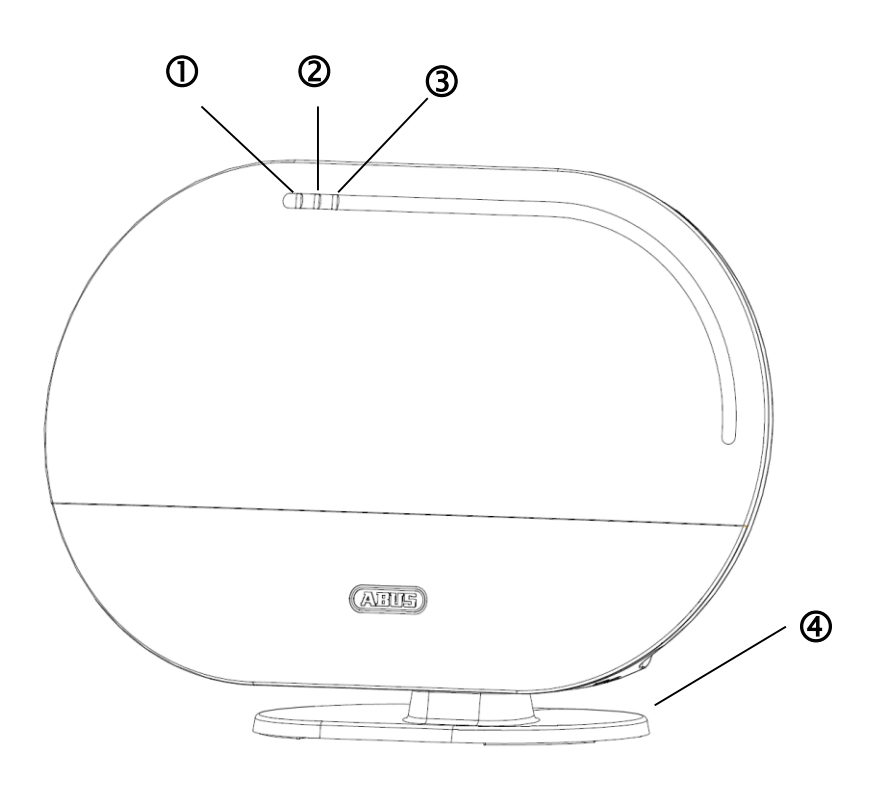

| $\bigcirc$ | LED                                                | Vert  | Allumée     | Le système est alimenté en tension.                                                                                               |
|------------|----------------------------------------------------|-------|-------------|----------------------------------------------------------------------------------------------------|
| U          | d'alimentation                                     |       | Éteinte     | Aucune tension d'alimentation                                                                                                    |
|            |                                                    |       | Éteinte     | Le système est désactivé.                                                                                                    |
| 2          | LED d'état                                         | Jaune | Allumée     | Le système est désactivé et une anomalie est<br>survenue<br>(par ex. la pile est vide ou le détecteur d'ouverture<br>est ouvert). |
|            |                                                    | Bleu  | Allumée     | Le système est activé.                                                                                                    |
|            |                                                    | Rouge | Allumée     | Le système est activé et se trouve en état d'alarme<br>(alarme normale, alarme anti-sabotage ou alarme<br>de panique).            |
|            |                                                    | Vert  | Allumée     | Connexion au réseau et à Internet                                                                                                 |
| 3          | LED réseau                                         |       | Éteinte     | Connexion au réseau sans Internet                                                                                                 |
|            |                                                    | Rouge | Clignotante | Pas de connexion au réseau                                                                                                    |
| 4          | Pied en option. Amovible pour le montage encastré. |       |             |                                                                                                    |

#### Face inférieure

|   | 1                             |                                                                                                    |
|---|-------------------------------|----------------------------------------------------------------------------------------------------|
|   |                               |                                                                                                    |
|   |                               | <ul> <li>Réinitialisation des réglages usine pour les mots de passe (123456) et des réglages réseau sur DHCP :</li> <li>À l'aide d'un trombone, appuyez sur le bouton de réinitialisation plus de 10 secondes pendant que la centrale fonctionne. La LED d'alimentation s'éteint et un son continu retentit. La centrale redémarre ensuite.</li> </ul>                                                                                                    |
| 1 | Bouton de<br>réinitialisation | <ul> <li>Réinitialisation des réglages usine de la centrale. Cela signifie que tous les réglages sont réinitialisés et que le pairage des composants est supprimé.</li> <li>Appuyez sur le bouton de réinitialisation lorsque la centrale d'alarme est hors tension et maintenez ce bouton enfoncé plus de 10 secondes pendant que vous la réalimentez. La LED d'alimentation s'éteint et un son continu retentit. La centrale redémarre ensuite.</li> </ul> |
| 2 | Connexion RJ45                | Connexion réseau 10/100 Mbit intégrée                                                                                                    |
| 3 | Alimentation<br>électrique    | 5 V CC / 1,5 A. L'appareil démarre automatiquement quand il est raccordé<br>au secteur                                                                                                    |
| 4 | Hygromètre                    | Hygromètre intégré pour la mesure de la température et de l'humidité de<br>l'air                                                                                                    |

# Face arrière

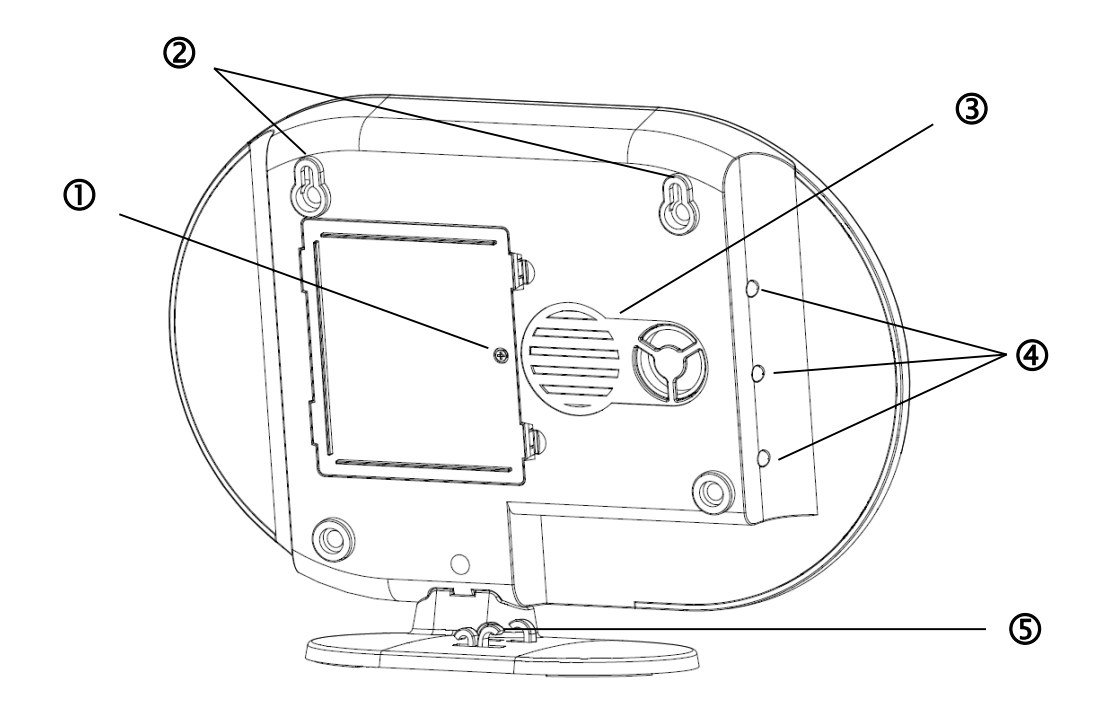

|   |                | 6 piles AA<br>5 h)                                                                                                    | A (1,5 V) pour l' | alimentation de secours (durée de vie des piles env.                                            |
|---|----------------|----------------------------------------------------------------------------------------------------|-------------------|-------------------------------------------------------------------------------------------------|
| 0 | Compartiment   | Remplac                                                                                                    | ement de la p     | ile                                                                                             |
|   | de la pile     | Appuyez                                                                                                    | sur les crochet   | s pour ouvrir le couvercle du compartiment des piles.                                           |
|   |                | Retirez les 6 piles AA (1,5 V) vides du compartiment, puis insérez 6 piles AA (1,5 V) neuves. Respectez bien le sens indiqué au fond. Replacez ensuite le couvercle sur le compartiment des piles. |                   |                                                                                                 |
| Ø | Suspension     | Suspensi                                                                                                    | on pour monta     | ge encastré                                                                                     |
| C | Suspension     | Écart entre les trous : 10 cm (gabarit de perçage fourni)                                                                                                    |                   |                                                                                                 |
| 3 | Haut-parleur   | Haut-parleur de la Smartvest d'un volume maximal de 90 db.                                                                                                    |                   |                                                                                                 |
|   |                | Éteinte                                                                                                    | Éteinte           | Le système est désactivé.                                                                       |
|   |                |                                                                                                    | e Allumée         | Le système est désactivé et une anomalie est survenue                                           |
| 4 | LED d'arrière- | Jaune                                                                                                    |                   | (par ex. la pile est vide, le détecteur d'ouverture est ouvert)                                 |
|   | pian           | Bleu                                                                                                    | Allumée           | Le système est activé.                                                                          |
|   |                | Rouge                                                                                                    | Allumée           | Le système est activé et se trouve en état<br>d'alarme<br>(par ex_détecteur d'ouverture ouvert) |
| ß |                |                                                                                                    |                   |                                                                                                 |
| 9 | rasse-caples   | Passe-cables pour alimentation electrique et cable reseau.                                                                                                    |                   |                                                                                                 |

#### 1.2. Prise radio FUHA35000

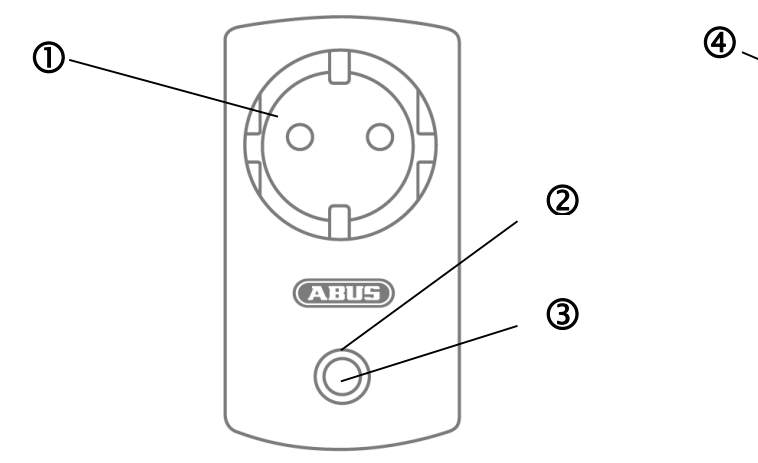

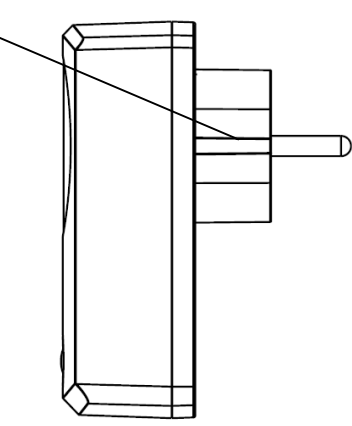

| 1 | Prise Schuko | Prise Schuko de type F (CEE 7/4). Utilisable dans les pays suivants :<br>Allemagne, Autriche, Suède, Pays-Bas |                 |                                                                                                    |
|---|--------------|----------------------------------------------------------------------------------------------------|-----------------|----------------------------------------------------------------------------------------------------|
|   |              |                                                                                                    | Éteinte         | La prise radio est activée, la tension est transmise.                                                                                                    |
|   |              | Bleu                                                                                                    | Allumée         | La prise radio est prête et désactivée, la tension<br>n'est pas transmise au consommateur.                                                                |
| _ |              |                                                                                                    | Clignotante     | Démarrage de la prise radio                                                                                                    |
| 2 | LED d'état   | _ED d'état<br>Orange                                                                                          | Clignotante     | Mode Répéteur démarré.                                                                                                    |
|   |              |                                                                                                    | Allumée         | La prise radio est prête et désactivée, la tension<br>n'est pas transmise au consommateur.<br>Le mode Répéteur est démarré et connecté à un<br>composant. |
|   |              | Appuyez                                                                                                    | une fois sur la | touche pour activer ou désactiver la prise radio.                                                                                                    |
| 3 | Touche       | Maintene:<br>Répéteur                                                                                         | z la touche ar  | opuyée pendant 5 secondes pour activer le mode                                                                                                    |
|   | Fiche Schuko | Fiche Sch                                                                                                    | nuko de type F  | (CEE 7/4). Utilisable dans les pays suivants :                                                                                                    |
| ₽ |              | Allemagn                                                                                                    | e, Autriche, Su | ède, Pays-Bas                                                                                                    |

#### Mode Répéteur

En plus de permettre la commutation d'un consommateur, la prise radio peut aussi faire office de répéteur radio pour un autre composant. Pour cela, procédez comme suit :

- 1. Maintenez la touche appuyée pendant 5 secondes pour activer le mode Répéteur. La LED d'état commence à clignoter en orange.
- 2. Pour connecter le composant à la prise radio, exécutez la procédure manuelle de programmation d'un composant (voir chapitre 5 Configuration).
- 3. Une fois la connexion établie, la LED d'état s'allume en orange.
- 4. Pour désactiver à nouveau le mode Répéteur, débranchez la prise. Appuyez ensuite sur la touche et maintenez-la enfoncée. Rebranchez la prise. Attendez que la LED bleu clignote, puis relâchez la touche. Une fois la désactivation réussie, la LED s'allume en bleu.

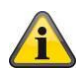

#### Remarque

Un seul composant peut être connecté à une prise radio.

# 1.3. Détecteur d'ouverture FUMK35000

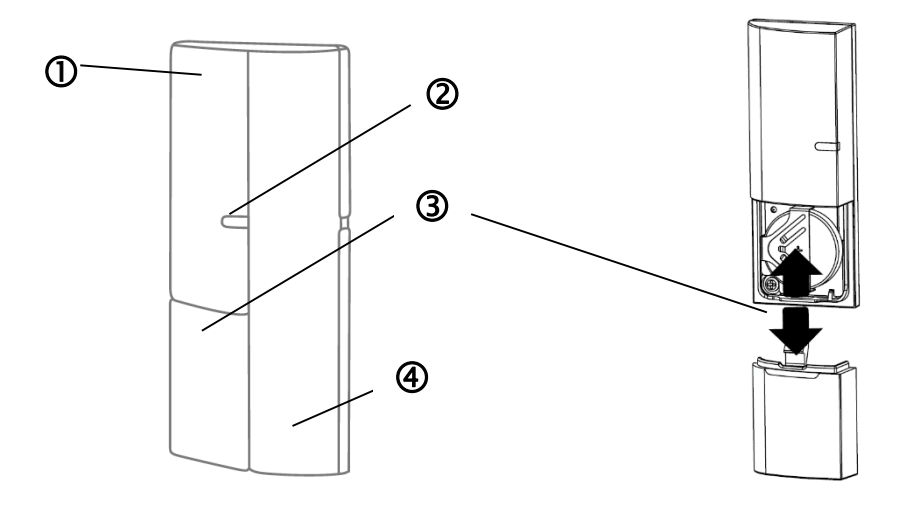

|   | Composant                  | Contient un composant radio                                                                                        |                                                                                                    |                                                                                                    |  |  |
|---|----------------------------|----------------------------------------------------------------------------------------------------|----------------------------------------------------------------------------------------------------|----------------------------------------------------------------------------------------------------|--|--|
| U | d'émission                 | Montage sur cadre de fenêtre                                                                                       |                                                                                                    |                                                                                                    |  |  |
| 0 | LED de signal              | Bleu                                                                                                    | Clignotante                                                                                                    | Le détecteur d'ouverture est fermé.<br>Le détecteur d'ouverture est ouvert.                                                                                                    |  |  |
| 3 | Compartiment<br>de la pile | 1 pile bou<br>pile jusqu<br>L'applicat<br>instruction<br><b>Remplac</b><br>Faites glis<br>Retirez la<br>pile bouto | ton 3 V (CR20<br>'à 1 an)<br>ion Smartvest<br>ns dans l'applic<br>ement de la p<br>sser le couverc<br>pile bouton 3 '<br>n 3 V neuve. R | <ul> <li>32) pour l'alimentation électrique (durée de vie de la</li> <li>32) pour l'alimentation électrique (durée de vie de la</li> <li>vous avertit en cas de pile faible. Suivez les cation.</li> <li>ile</li> <li>ile du compartiment de la pile vers le bas.</li> <li>V vide du support prévu à cet effet, puis insérez une ceplacez ensuite le couvercle sur le compartiment de</li> </ul> |  |  |
|   | la pile.                   |                                                                                                    |                                                                                                    |                                                                                                    |  |  |
| 4 | Composant                  | Contient u                                                                                                    | un composant                                                                                                    | magnétique                                                                                                    |  |  |
| - | magnetique                 | Montage sur fenêtre                                                                                                |                                                                                                    |                                                                                                    |  |  |

## 1.4. Détecteur de mouvement FUBW35000

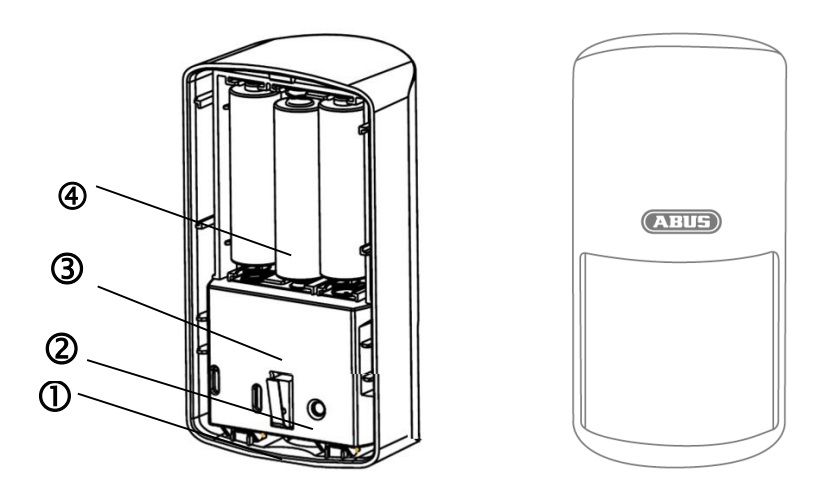

| 1 | Bouton                     | Bouton permettant de démonter la face arrière                                                                                                    |
|---|----------------------------|----------------------------------------------------------------------------------------------------|
| 2 | Touche de programmation    | Touche de programmation manuelle dans la Smartvest<br>Activation du mode test : Appuyer pendant 5 s<br>Désactivation du mode test : Appuyer pendant 5 s                                                                                                    |
| 3 | Contact anti-<br>sabotage  | Contact anti-sabotage pour alerte en cas de démontage non autorisé                                                                                                    |
| 4 | Compartiment<br>de la pile | 3 piles AA (1,5 V) pour l'alimentation électrique (durée de vie des piles<br>jusqu'à 2 ans)<br>L'application Smartvest vous avertit en cas de pile faible. Suivez les<br>instructions dans l'application.                                                                                         |
|   | -                          | Remplacement de la pile                                                                                                    |
|   |                            | Appuyez sur le bouton situé sous le détecteur de mouvement, puis retirez la face arrière de ce dernier. Retirez les 3 piles AA (1,5 V) vides du compartiment, puis insérez 3 piles AA (1,5 V) neuves. Respectez bien le sens indiqué au fond. Replacez la face arrière du détecteur de mouvement. |

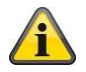

# Remarque

En mode test, le mode d'économie d'énergie du détecteur de mouvement est désactivé. Celui-ci se déclenche donc à chaque mouvement détecté. Utilisez ce mode pour contrôler si le détecteur couvre bien toute la pièce surveillée. Désactivez le mode test après utilisation sous peine de réduire considérablement la durée de vie des piles !

#### 1.5. Détecteur de fumée et de chaleur FURM35000

Pour obtenir une description, reportez-vous au manuel du détecteur de fumée et de chaleur.

# 1.6. Sirène FUSG35000

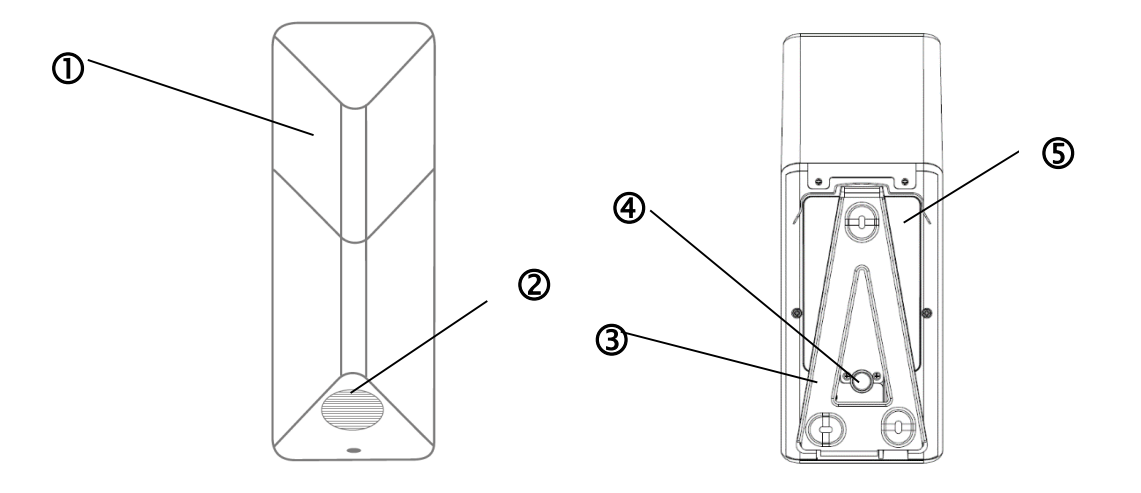

| 1 | Compartiment à LED         | La LED clignote (selon le réglage) en cas d'alarme et pour confirmer une modification des paramètres de sirène.                                                                                                    |
|---|----------------------------|----------------------------------------------------------------------------------------------------|
| 2 | Haut-parleur               | Haut-parleur de la sirène d'un volume maximal de 80 db ou 100 db.                                                                                                    |
| 3 | Touche de programmation    | Touche de programmation manuelle dans la Smartvest                                                                                                    |
| 4 | Contact anti-<br>sabotage  | Contact anti-sabotage pour alerte en cas de démontage non autorisé.                                                                                                    |
| S | Compartiment<br>de la pile | <ul> <li>4 piles C (1,5 V) pour l'alimentation électrique (durée de vie des piles jusqu'à 2 ans)</li> <li><b>Remplacement de la pile</b></li> <li>Desserrez les 2 vis du couvercle. Vous ne devez pas retirer entièrement les vis. Rabattez le couvercle vers le haut, puis retirez-le.</li> <li>Pour une meilleure accessibilité aux vis, vous pouvez retirer temporairement le couvercle en caoutchouc du contact anti-sabotage pendant le remplacement des piles.</li> <li>Retirez les 4 piles C (1,5 V) vides du compartiment, puis insérez 4 piles C (1,5 V) neuves. Veillez à ce que le ressort se trouve toujours du côté négatif (-) des piles. Introduisez la partie supérieure du couvercle dans les trous prévus à cet effet, puis montez le couvercle sur la partie inférieure à l'aide des deux vis.</li> </ul> |

# 1.7. Télécommande FUBE35000

| 1 | LED de signal           | Bleu                                              | Clignotante                                                                      | Réaction à la pression d'une touche                                                                                                    |  |
|---|-------------------------|---------------------------------------------------|----------------------------------------------------------------------------------|----------------------------------------------------------------------------------------------------|--|
| 2 | Touche<br>d'activation  | Touche permettant d'activer la Smartvest          |                                                                                  |                                                                                                    |  |
|   | addivation              | Mainte                                            | nii appuye pe                                                                    | ndant 5 secondes pour activer le mode interne.                                                                                                    |  |
| 3 | Touche de désactivation | Touche                                            | e permettant d                                                                   | e désactiver la Smartvest                                                                                                    |  |
| 4 | Touche Caméra           | Touche<br>connec                                  | Touche permettant de démarrer l'enregistrement pour les caméras connectées       |                                                                                                    |  |
| 5 | Touche Panique          | Touche<br>3 seco                                  | Touche permettant de déclencher l'alarme de panique (appuyer pendant 3 secondes) |                                                                                                    |  |
|   | Compartiment            | 1 pile b<br>pile jus<br>L'applic<br>instruct      | oouton 3 V (CF<br>qu'à 2 ans)<br>cation Smarty<br>tions dans l'ap                | R2032) pour l'alimentation électrique (durée de vie de la<br>vest vous avertit en cas de pile faible. Suivez les<br>oplication.                                                  |  |
| 6 | de la pile              | Rempl<br>Retirez<br>Retirez<br>pile bo<br>télécon | acement de l<br>e le compartim<br>e la pile boutor<br>puton 3 V ne<br>nmande.    | <b>a pile</b><br>ent de la pile sur le côté de la télécommande.<br>n 3 V vide du support prévu à cet effet, puis insérez une<br>uve. Replacez le compartiment de la pile dans la |  |
|   |                         |                                                   |                                                                                  |                                                                                                    |  |

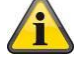

#### Remarque

La réaction exacte à la pression d'une touche dépend des réglages dans l'application. Pour les touches d'activation et de désactivation, reportez-vous à la section 5.6 Réglages avancés et, pour les touches Caméra et Panique, à la section 5.3 Raccourcis clavier.

#### 2. Mise en service

Avant de monter votre Smartvest et le détecteur, exécutez les étapes suivantes pour mettre en service votre Smartvest et programmer les composants dans la Smartvest.

| 2.1. Installation de | l'applicat                                        | ion Smartves                                                             | t                                                                                                    |
|----------------------|---------------------------------------------------|--------------------------------------------------------------------------|----------------------------------------------------------------------------------------------------|
|                      | Pour la S<br>en téléch<br>Store. Ce<br>tablettes, | martvest, une a<br>largement dans<br>ette application<br>désignés ci-apr | application de même nom est disponible<br>le Google Playstore et dans l'iOS App<br>peut être utilisée sur smartphones et<br>rès comme terminaux. |
|                      | Pour l'ir<br>Playstore                            | nstallation, rech<br>ou l'iOS App S                                      | herchez Smartvest dans le Google<br>tore.                                                                                                    |
|                      | Installez                                         | l'application Sm                                                         | artvest.                                                                                                    |
|                      |                                                   | Remarque<br>Veuillez noter<br>systèmes d'ex<br>minimales :               | que l'application Smartvest exige les<br>xploitation suivants comme conditions                                                                   |
|                      |                                                   | Apple                                                                    | iOS 7                                                                                                    |
|                      |                                                   | Android                                                                  | 4.0                                                                                                    |

| 2.2. Configuration de la Smartvest |                                                                                                    |  |
|------------------------------------|----------------------------------------------------------------------------------------------------|--|
|                                    | Branchez d'abord le câble LAN fourni au bas de la Smartvest, puis raccordez-le à votre routeur.         Raccordez finalement le bloc d'alimentation fourni.         Image: Comparison of the provided structure of the provided structure of the provid |  |
|                                    |                                                                                                    |  |

| System auswählen 🗘                                                                                                    | Ouvrez l'application Smartvest et exécutez les étapes suivantes :                                                                                                    |
|----------------------------------------------------------------------------------------------------|----------------------------------------------------------------------------------------------------|
| (+)                                                                                                    | Démarrer la configuration                                                                                                    |
|                                                                                                    | Appuyez sur le signe plus $\bigoplus$ pour ajouter une Smartvest.<br>L'application recherche alors automatiquement les appareils de<br>votre réseau.                                                                                                    |
|                                                                                                    |                                                                                                    |
| System hinzufügen     Weiter       Gerätekennung (DID) manuell eingeben     Gerätekennung (DID) eingeben       Gerätekennung (DID) eingeben     Gerätekennung (DID) manuell ein und klicken Sie weiter: Die Gerätekennung (DID) manuell ein und klicken Sie weiter: Die Gerätekennung funden Sie auf der Rückseite ihrer zurächen der Rückseite ihrer zurächen Netzwerk       WGAG-000028-JTBLX >       Im lokalen Netzwerk suchen | Sélectionnez la Smartvest dans la liste. Si vous souhaitez<br>connecter la Smartvest d'un autre réseau ou que la Smartvest est<br>introuvable, indiquez manuellement le DID. Toutes les saisies<br>suivantes doivent ensuite être aussi réalisées manuellement. |
| System hinzufügen Weiter                                                                                                    | Code de sécurité de l'appareil                                                                                                    |
| Gerätesicherheitscode eingeben<br>•••••••<br>Standard Gerätesicherheitscode 123456. Bitte ändem Sie den<br>Gerätesicherheitscode nach dem ersten Login.                                                                                                    | Le code de sécurité d'appareil par défaut 123456 est déjà<br>enregistré. Lors de la configuration initiale, appuyez sur<br>« Suivant ». Si vous avez déjà modifié le code de sécurité de<br>l'appareil, veuillez saisir ici le code correct.                    |
|                                                                                                    | Code de sécurité d'appareil par défaut : 123456<br>Lors de la première connexion, il vous est demandé<br>de modifier le code de sécurité de l'appareil.                                                                                                    |
|                                                                                                    | Remarque<br>Vous pouvez modifier le code de sécurité de<br>l'appareil dans les réglages. Si vous avez déjà<br>modifié le code de sécurité de l'appareil, vous pouvez<br>le saisir ici manuellement avant d'appuyer sur<br>Suivant.                              |

| System hinzufügen     Speichern       Gerätename     Smartvest       Raum     Image: Comparison of the system of the system | <ul> <li>Dénomination, indications de pièce et de lieu</li> <li>Attribuez un nom à la Smartvest. Le nom Smartvest est préalablement enregistré.</li> <li>Ouvrez la liste de pièces, puis sélectionnez la pièce dans laquelle la Smartvest est montée. Appuyez sur la flèche pour revenir à la fenêtre précédente.</li> <li>Pour afficher les informations météorologiques, appuyez sur la ligne de la ville, puis recherchez votre lieu par son nom ou son code postal, et sélectionnez-le dans les résultats.</li> </ul>                                                                                                    |
|----------------------------------------------------------------------------------------------------|----------------------------------------------------------------------------------------------------|
|                                                                                                    | Remarque<br>Les données de lieu sont exclusivement utilisées<br>pour déterminer les données météorologiques.                                                                                                    |
|                                                                                                    | <b>Terminer la configuration</b><br>Pour terminer la saisie, appuyez sur « Enregistrer ».<br>Votre Smartvest est maintenant intégrée à l'application.                                                                                                    |
| Nur Notrufe   System auswählen   Construction Caratesicherheitscode (mindestens 6 Zeichen) Neuer Gerätesicherheitscode bestättige SPEICHERN O                                                                                                    | <ul> <li>Modifier le code de sécurité de l'appareil lors de la première mise en service</li> <li>Lors de la première mise en service (ou après réinitialisation des réglages usine de la centrale d'alarme), il vous est demandé de modifier le code de sécurité de l'appareil. Celui-ci doit comprendre au moins 6 caractères et 16 au plus. Les caractères suivants sont autorisés : <ul> <li>Lettres (a – z / A – Z)</li> <li>Chiffres (0 – 9)</li> <li>Caractères spéciaux : + - * / % = _ ! ? @ # \$ &amp; ( ) , . ; :</li> </ul> </li> <li>Remarque <ul> <li>Le code de sécurité modifié de l'appareil ne doit pas être 123456. Vous pouvez modifier à nouveau le code de sécurité de l'appareil à tout moment dans les réglages (Réglages avancés/Paramètres de sécurité).</li> </ul> </li> </ul> |
| Obersicht Finners verfügbar: bite in den erweiterten Einstellungen aktualisieren.                                                                                                    | Nouveau firmware disponible<br>Effectuez une mise à jour du firmware de la centrale d'alarme<br>Smartvest afin de pouvoir utiliser toutes les nouvelles fonctions<br>de l'application Smartvest.<br>Commencez la mise à jour dans les réglages avancés<br>(chapitre 5.6).                                                                                                    |

| 2.3. Programmation                                                                                                    | n des composants                                                                                                    |
|----------------------------------------------------------------------------------------------------|----------------------------------------------------------------------------------------------------|
| Übersicht Hotkeys Räun                                                                                                    | Ouvrez l'application Smartvest et connectez-vous à la Smartvest.                                                                                                    |
| Smartvest ist bereit zum aktivieren      Panik     Aufnahme                                                                                                    | <b>Remarque</b><br>Vous trouverez les réglages de vos composants à la section 5.1.                                                                                                    |
|                                                                                                    | Suivez les étapes ci-après :                                                                                                    |
|                                                                                                    |                                                                                                    |
| X System Konfiguration                                                                                                    | Ouvrir les réglages de la Smartvest                                                                                                    |
| Einstellungen der Smartvest anpassen                                                                                                    | Dans la vue utilisateur, appuyez sur le symbole de réglage in bas à gauche pour accéder aux réglages de la Smartvest.<br>Saisissez le mot de passe correspondant au réglage (par défaut : 123456) pour ouvrir toutes les possibilités de réglage. |
| Kontakte                                                                                                    |                                                                                                    |
| Smartvest Anleitung     >       Abmelden     >       Nach dem Abmelden gelangen Sie zurück in die<br>Systemauswahl. Sie können die App Einstellungen ändern oder<br>sich in einem anderen System armelden | Mot de passe par défaut permettant d'accéder<br>aux réglages : « 123456 » Vous pouvez l'adapter<br>dans les « Réglages avancés/Paramètres de<br>sécurité ».                                                                                       |
|                                                                                                    |                                                                                                    |
| < Komponenten verwalten +                                                                                                    | Sélectionner un composant                                                                                                    |
| Alarmzentrale                                                                                                    | Effectuez une sélection dans la liste Composants du haut.                                                                                                    |
| Smartvest >                                                                                                    |                                                                                                    |
| Funk-Steckdose                                                                                                    | Appuyez sur le symbole plus en haut a droite <b>bue</b> pour ajouter un composant.                                                                                                    |
| Schlafzimmer_F-S                                                                                                    |                                                                                                    |
| Fernbedienung                                                                                                    | Dans la liste, sélectionnez le composant souhaité.                                                                                                    |
| Fernbedienung                                                                                                    |                                                                                                    |
| Bewegungsmelder                                                                                                    | Pour quitter prématurément la programmation d'un composant,                                                                                                    |
| Bewegung! 🖂 Wohnzimmer >                                                                                                    | appuyez sui Annulei dans les differences leffettes.                                                                                                    |
| Funk-Steckdose                                                                                                    |                                                                                                    |
| Esszimmer_F-S ICH Esszimmer >                                                                                                    |                                                                                                    |
| Öffnungsmelder                                                                                                    |                                                                                                    |
|                                                                                                    |                                                                                                    |

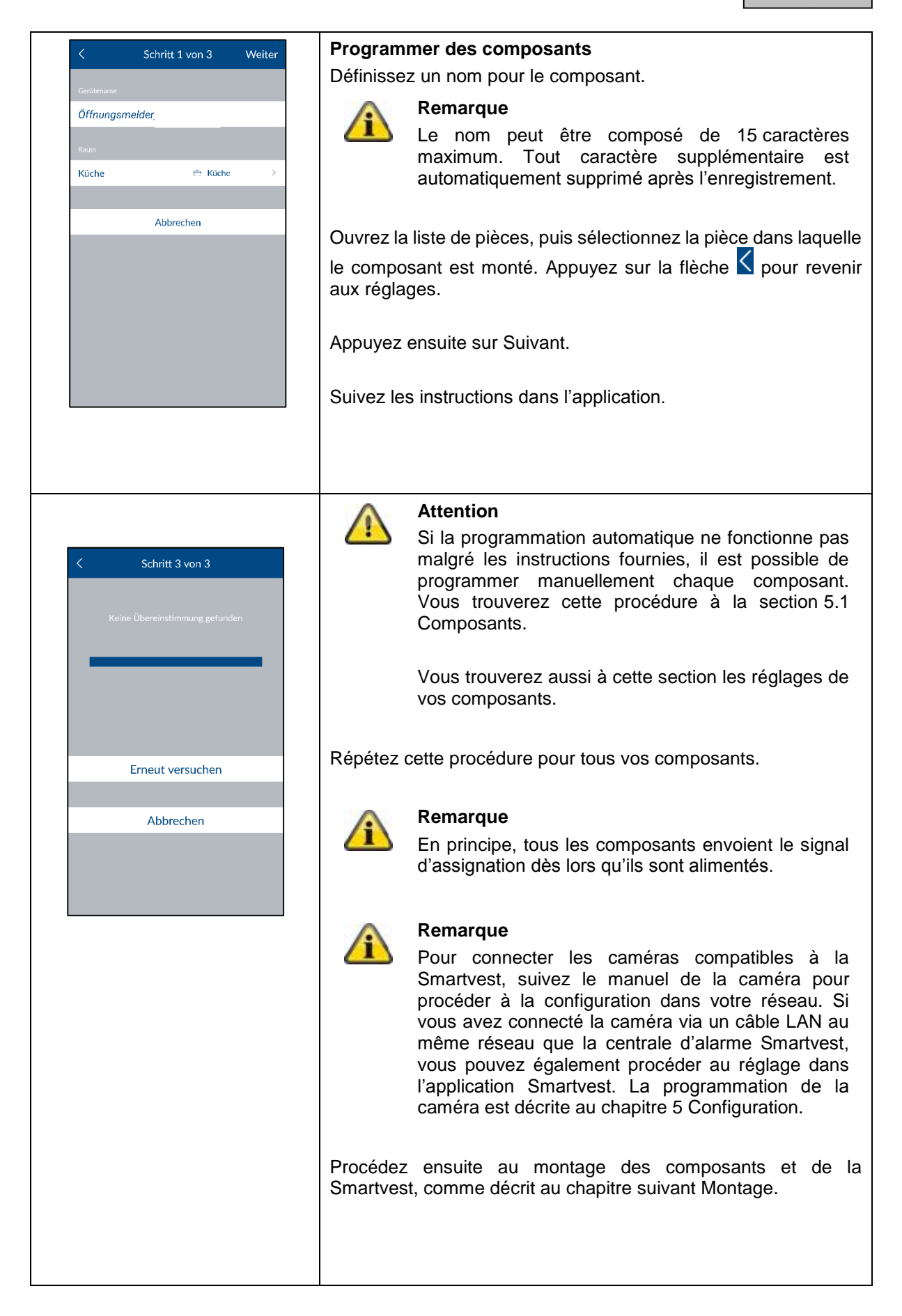

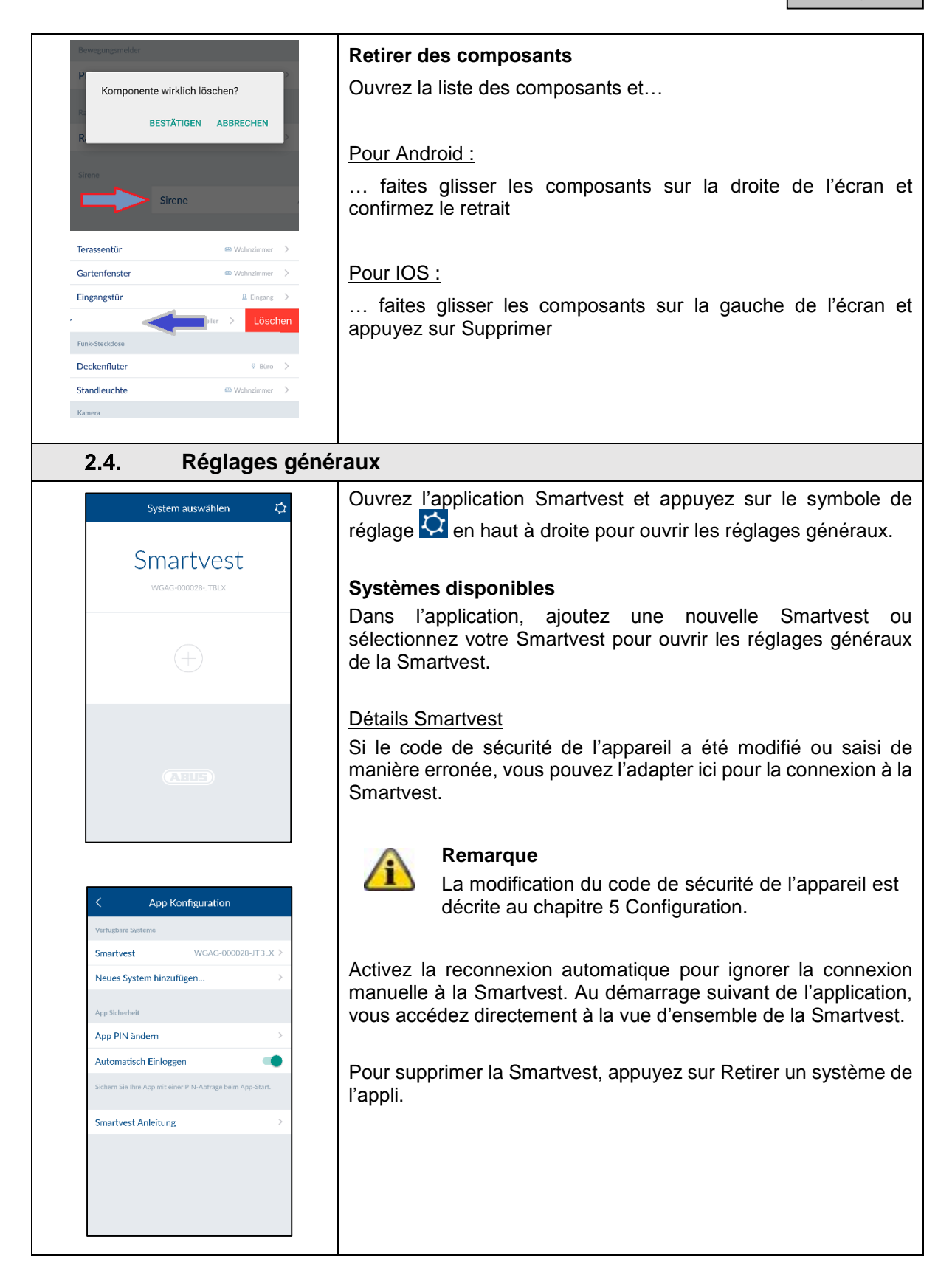

|                                                                                                    | Securite de l'appli                                                                                                    |
|----------------------------------------------------------------------------------------------------|----------------------------------------------------------------------------------------------------|
| Change AppPin Save                                                                                                    | Pour sélectionner votre propre code PIN d'application, appuyez<br>sur « Modifier le PIN de l'appli ». Lors de la configuration initiale,<br>le code PIN d'application par défaut 123456 est défini.                                                                                                    |
| Neue App PIN eingeben                                                                                                    | Attention<br>Une fois le code PIN d'application activé, celui-ci est<br>demandé à chaque démarrage de l'application sur<br>votre terminal. Si vous avez oublié votre code PIN<br>d'application, désinstallez, puis réinstallez votre<br>application Smartvest.                                                                                               |
|                                                                                                    | Code PIN d'application par défaut : 123456                                                                                                    |
|                                                                                                    |                                                                                                    |
|                                                                                                    | Desactivez la reconnexion automatique pour le code PIN<br>d'application afin que celui-ci soit demandé à chaque démarrage<br>de l'application. Utilisez-le pour empêcher tout accès à<br>l'application si d'autres personnes utilisent votre terminal.                                                                                                    |
| < App Konfiguration                                                                                                    | Desactivez la reconnexion automatique pour le code PIN<br>d'application afin que celui-ci soit demandé à chaque démarrage<br>de l'application. Utilisez-le pour empêcher tout accès à<br>l'application si d'autres personnes utilisent votre terminal.                                                                                                    |
| < App Konfiguration Verfügbare Systeme                                                                                                    | Desactivez la reconnexion automatique pour le code PIN<br>d'application afin que celui-ci soit demandé à chaque démarrage<br>de l'application. Utilisez-le pour empêcher tout accès à<br>l'application si d'autres personnes utilisent votre terminal.                                                                                                    |
| App Konfiguration       Verfügbare Systeme       Smartvest     WGAG-000028-JTBLX >                                                                                                    | Desactivez la reconnexion automatique pour le code PIN d'application afin que celui-ci soit demandé à chaque démarrage de l'application. Utilisez-le pour empêcher tout accès à l'application si d'autres personnes utilisent votre terminal.         Instructions         Vous pouvez ouvrir ici les instructions Smartvest sur votre téléphone portable.   |
| App Konfiguration       Verfügbare Systeme       Smartvest     WGAG-000028-JTBLX >       Neues System hinzufügen     >                                                                                                    | Desactivez la reconnexion automatique pour le code PIN d'application afin que celui-ci soit demandé à chaque démarrage de l'application. Utilisez-le pour empêcher tout accès à l'application si d'autres personnes utilisent votre terminal.         Instructions         Vous pouvez ouvrir ici les instructions Smartvest sur votre téléphone portable.   |
| App Konfiguration         Verfügbare Systeme         Smartvest       WGAG-000028-JTBLX >         Neues System hinzufügen       >         App Sicherheit       >                                                                                         | Desactivez la reconnexion automatique pour le code PIN d'application afin que celui-ci soit demandé à chaque démarrage de l'application. Utilisez-le pour empêcher tout accès à l'application si d'autres personnes utilisent votre terminal.         Instructions         Vous pouvez ouvrir ici les instructions Smartvest sur votre téléphone portable.   |
| App Konfiguration       Verfügbare Systeme       Smartvest     WGAG-000028-JTBLX >       Neues System hinzufügen     >       App Sicherheit     >       App PIN ändern     >                                                                            | Desactivez la reconnexion automatique pour le code PIN d'application afin que celui-ci soit demandé à chaque démarrage de l'application. Utilisez-le pour empêcher tout accès à l'application si d'autres personnes utilisent votre terminal.         Instructions         Vous pouvez ouvrir ici les instructions Smartvest sur votre téléphone portable.   |
| App Konfiguration       Verfügbare Systeme       Smartvest     WGAG-000028-JTBLX >       Neues System hinzufügen     >       App Sicherhelt        App PIN ändern     >       Automatisch Einloggen                                                     | Desactivez la reconnexion automatique pour le code PIN<br>d'application afin que celui-ci soit demandé à chaque démarrage<br>de l'application. Utilisez-le pour empêcher tout accès à<br>l'application si d'autres personnes utilisent votre terminal.<br>Instructions<br>Vous pouvez ouvrir ici les instructions Smartvest sur votre<br>téléphone portable. |
| App Konfiguration       Verfügbare Systeme       Smartvest     WGAG-000028-JTBLX >       Neues System hinzufügen       App Sicherheit       App PIN ändern       Automatisch Einloggen       Sichern Sie Ihre App mit einer PIN-Abtrage beim App-Start. | Desactivez la reconnexion automatique pour le code PIN<br>d'application afin que celui-ci soit demandé à chaque démarrage<br>de l'application. Utilisez-le pour empêcher tout accès à<br>l'application si d'autres personnes utilisent votre terminal.<br>Instructions<br>Vous pouvez ouvrir ici les instructions Smartvest sur votre<br>téléphone portable. |

#### 3. Montage

Ce chapitre décrit le montage de la Smartvest et des composants correspondants.

Pour l'utilisation et le réglage de la Smartvest via l'application Smartvest, veuillez vous reporter aux chapitres 4 et 5.

#### Avertissement

Lors de l'utilisation des pastilles adhésives, assurez-vous que le support est propre, résistant à l'abrasion et sec.

Certaines surfaces, comme le papier peint, le polystyrène, le silicone ou le Teflon, ne conviennent pas au montage de ce produit.

#### 3.1. Smartvest FUAA35000

La Smartvest est uniquement conçue pour une utilisation à l'intérieur. Veuillez respecter les instructions relatives au lieu d'installation et à l'environnement d'exploitation figurant dans les consignes de sécurité.

#### Instructions de montage générales

Avant le montage, assurez l'alimentation de secours par pile de votre Smartvest.

- 1. Pour cela, appuyez sur les deux crochets pour ouvrir le couvercle du compartiment des piles.
- 2. Retirez les bandes en plastique.
- 3. Refermez ensuite le couvercle.

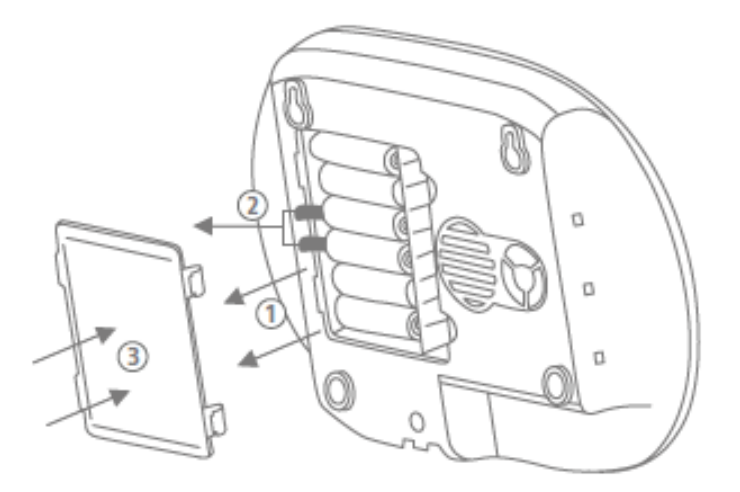

#### Montage sur pied

Clipsez la Smartvest sur le pied, puis placez-la à l'emplacement souhaité. Vous pouvez fixer les câbles dans le passe-câbles du pied afin de les ordonner.

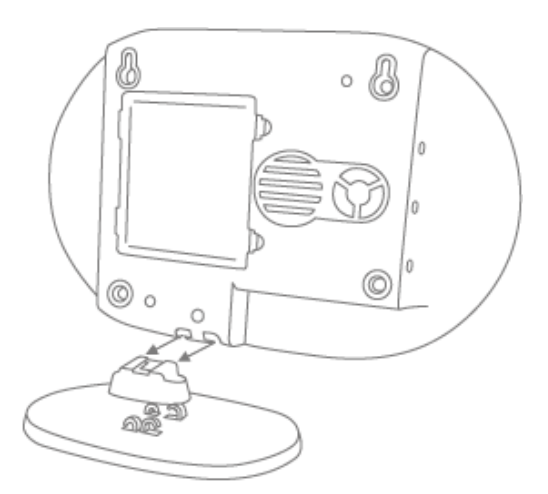

#### Montage encastré

Collez le gabarit de perçage fourni avec la Smartvest à l'emplacement d'installation souhaité. Utilisez un niveau à bulle pour aligner le gabarit de perçage. Percez des trous aux emplacements prévus, puis insérez les chevilles fournies. Vissez ensuite les vis fournies dans les chevilles en laissant dépasser les têtes d'environ 6 mm. Accrochez enfin la Smartvest.

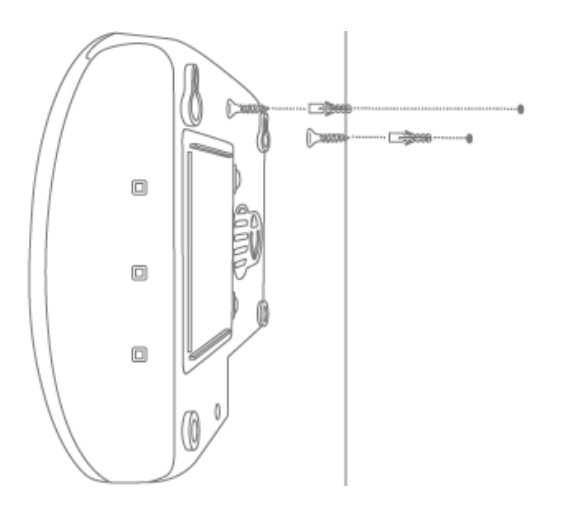

#### 3.2. Prise radio FUHA35000

La prise radio est uniquement conçue pour une utilisation à l'intérieur. Veuillez respecter les instructions relatives au lieu d'installation et à l'environnement d'exploitation figurant dans les consignes de sécurité. Il ne faut jamais brancher des prises radio les unes sur les autres.

#### Montage

Branchez la prise radio sur une prise de courant, puis branchez le consommateur souhaité (par ex. une lampe) sur la prise radio.

#### 3.3. Détecteur d'ouverture FUMK35000

Le détecteur d'ouverture est uniquement conçu pour une utilisation à l'intérieur. Veuillez respecter les instructions relatives au lieu d'installation et à l'environnement d'exploitation figurant dans les consignes de sécurité.

#### Instructions de montage générales

- Montez toujours le petit composant magnétique sur la fenêtre ou la porte et le grand composant d'émission sur le châssis de la fenêtre ou de la porte.
- Montez le détecteur d'ouverture de sorte que les deux composants soient espacés l'un de l'autre au maximum de 0,5 cm à l'horizontal et de 1,5 cm à la verticale.
- En cas de doute, testez si la différence de hauteur sur votre fenêtre ou votre porte est trop importante : maintenez les deux composants à la position souhaitée sur la fenêtre ou la porte, puis amenez le composant d'émission sur le châssis de la fenêtre ou de la porte. Si la LED de signal bleu s'allume, la différence de hauteur est trop importante.
- Pour compenser cette différence de hauteur, utilisez les rondelles fournies, qui doivent être placées au dos des composants. En cas d'utilisation des rondelles, les vis fournies ne sont plus adaptées pour le montage. Utilisez donc vos propres vis ou les pastilles adhésives fournies (recommandé).
- Montez toujours le détecteur d'ouverture du côté ouverture de la fenêtre ou de la porte, et jamais côté charnières.
- Vous pouvez placer le détecteur d'ouverture sur le dessus ou sur le côté d'une fenêtre. Si vous montez le détecteur d'ouverture en dessous d'une fenêtre, il pourrait ne pas se déclencher en cas de basculement de la fenêtre (non recommandé).

#### Montage avec pastilles adhésives (recommandé)

- 1. Collez les deux petites pastilles adhésives sur le grand composant d'émission du détecteur d'ouverture et la pastille adhésive plus longue sur son petit composant magnétique.
- 2. Collez le grand composant d'émission à l'emplacement souhaité sur le châssis de la fenêtre et le petit composant magnétique sur la fenêtre.

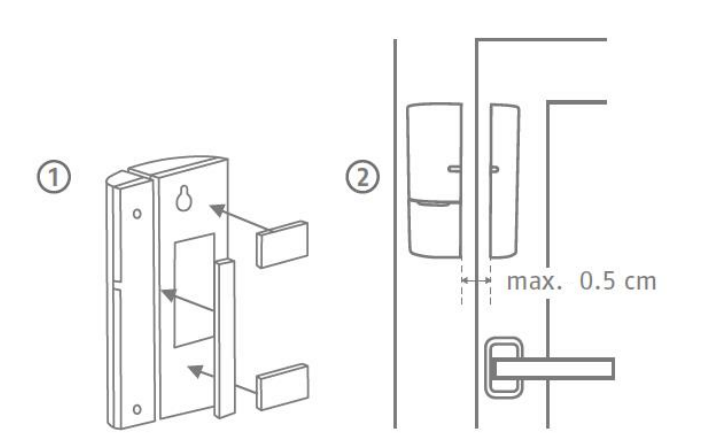

#### Montage avec vis

- 1. Ouvrez le petit composant magnétique du détecteur d'ouverture à l'aide d'un fin tournevis plat.
- 2. Retirez le couvercle du compartiment de la pile du grand composant d'émission du détecteur d'ouverture.
- 3. À l'aide de 2 vis, vissez le petit composant magnétique à l'emplacement souhaité sur la fenêtre. Vous devez au préalable percer les trous prévus à cet effet à l'aide d'un tournevis ou d'une perceuse.
- 4. Vissez une vis pour l'œillet d'accrochage du composant d'émission sur le châssis de la fenêtre.
- 5. Accrochez les composants d'émission, puis fixez-les avec la dernière vis sur le châssis de la fenêtre.

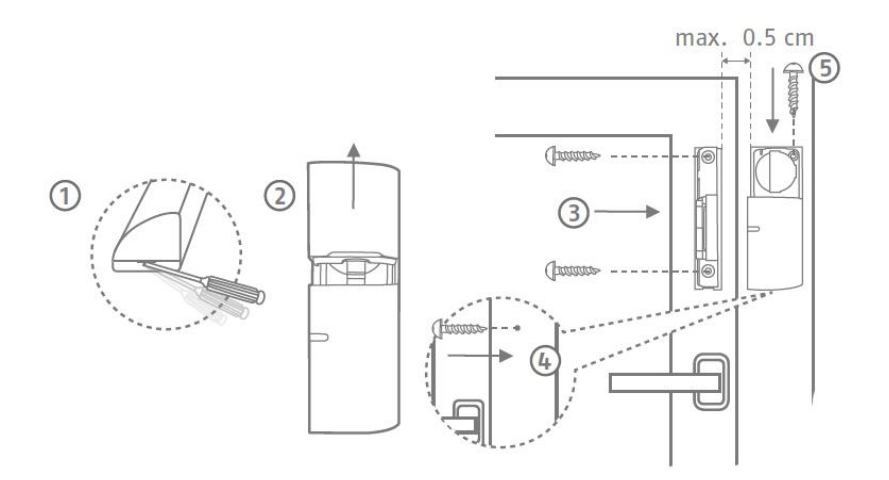

#### 3.4. Détecteur de mouvement FUBW35000

Le détecteur de mouvement est conçu uniquement pour une utilisation à l'intérieur. Veuillez respecter les instructions relatives au lieu d'installation et à l'environnement d'exploitation figurant dans les consignes de sécurité.

#### Instructions de montage générales

- Pour une portée de 12 m, montez le détecteur de mouvement à 2 2,5 m du sol.
- Montez le détecteur plaqué contre le mur ou dans un angle (recommandé).
- Ne montez pas le détecteur de mouvement face à une source de chaleur ou une fenêtre, audessus d'un radiateur, à proximité de grandes structures métalliques, de câbles électriques, de conduites de gaz, d'appareils électroniques ou d'appareils radio, ou à moins de 30 mm du plafond.
- La portée de détection du détecteur est dirigée vers le bas. N'inclinez donc pas trop le détecteur vers le bas, sous peine de minimiser la portée. Il est recommandé de le placer bien droit à l'horizontale.

#### Fixation par collage

- 1. Pour un montage encastré, collez les pastilles adhésives fournies au dos du détecteur de mouvement.
- 2. Pour un montage dans un angle, collez les pastilles adhésives sur les chanfreins (surfaces biseautées) du détecteur de mouvement.
- 3. Montez le détecteur de mouvement à l'emplacement d'installation souhaité sur une surface plane.

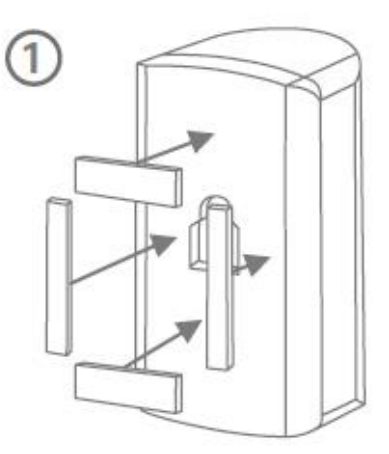

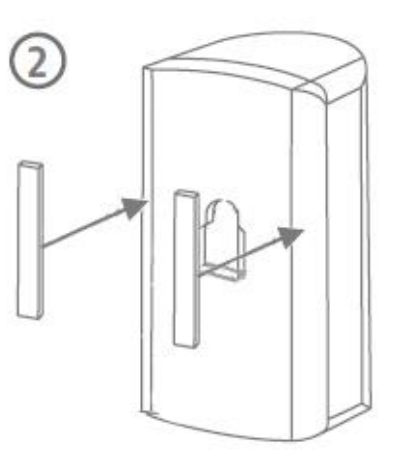

#### Montage en saillie avec support

- 1. Insérez le support dans le détecteur de mouvement.
- 2. Positionnez le détecteur de mouvement à l'emplacement d'installation souhaité et réglez l'angle voulu.
- 3. Fixez la position en tournant la vis à l'arrière du support.
- Collez le gabarit de perçage fourni avec le détecteur de mouvement à l'emplacement souhaité. Utilisez un niveau à bulle pour aligner le gabarit de perçage. Percez des trous aux emplacements prévus, puis insérez les chevilles fournies.

Retirez le support et montez-le avec les vis fournies. Enclenchez enfin à nouveau le détecteur de mouvement sur le support.

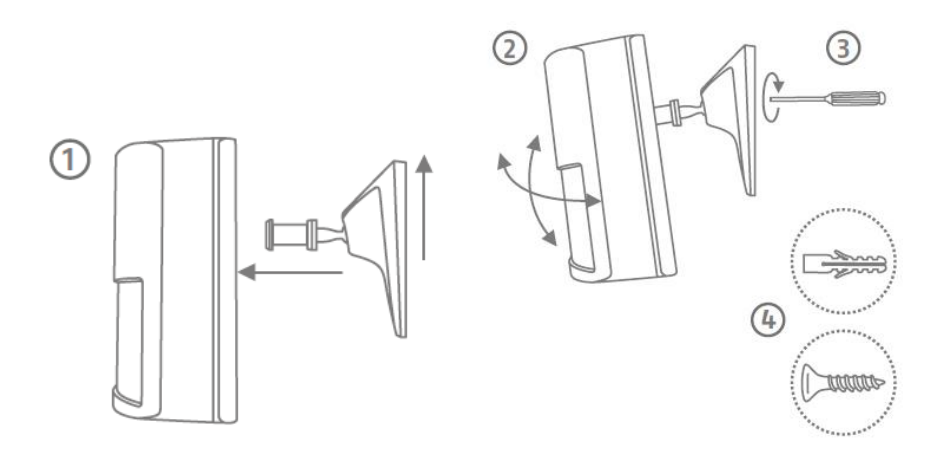

#### Montage en saillie sans support

- 1. Appuyez sur le bouton situé sous le détecteur de mouvement, puis retirez la face arrière de ce dernier.
- 2. Utilisez les trous prévus à cet effet à l'intérieur de la face arrière comme gabarit de perçage pour le montage encastré ou dans un angle.
- 3. Percez les trous et insérez les chevilles fournies. À l'aide des vis fournies, vissez ensuite la face arrière du détecteur de mouvement au mur ou dans l'angle.
- 4. Enclenchez à nouveau le détecteur de mouvement sur le socle monté du détecteur de mouvement.

#### 3.5. Détecteur de fumée et de chaleur FURM35000

Le détecteur de fumée et de chaleur est uniquement conçu pour une utilisation à l'intérieur. Veuillez respecter les instructions relatives au lieu d'installation et à l'environnement d'exploitation figurant dans les consignes de sécurité et dans le manuel du détecteur de fumée et de chaleur.

#### Montage

Pour le montage, reportez-vous au manuel du détecteur de fumée et de chaleur.

#### 3.6. Sirène FUSG35000

La sirène est conçue pour une utilisation à l'extérieur et à l'intérieur. Veuillez respecter les instructions relatives au lieu d'installation et à l'environnement d'exploitation figurant dans les consignes de sécurité.

#### Instructions de montage générales

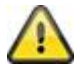

#### Avertissement

Lors du montage, la sirène peut se déclencher du fait du contact anti-sabotage. À cet effet, la sirène est réglée par défaut sur LED. Si vous avez déjà paramétré la sirène sur Sirène ou LED et sirène, réglez-la à nouveau sur LED avant le montage. Sinon, un déclenchement soudain du signal d'avertissement sonore de la sirène lors d'un montage à une hauteur élevée peut provoquer des accidents graves et des blessures corporelles ou des dommages matériels.

Vous pouvez aussi activer le mode de maintenance pour éviter le déclenchement de fausses alarmes. (Voir chapitre 5 Configuration)

Lors du test du signal d'avertissement sonore de la sirène, respectez toujours un écart minimum de 3 m pour éviter les blessures corporelles (au niveau de l'ouïe par ex.).

- La sirène est conçue uniquement pour une utilisation en extérieur sous abri. (IP44)
- Veillez à ce que la sirène soit placée hors de portée de main (hauteur de montage 3 m minimum).
- Sélectionnez l'emplacement d'installation de sorte que la sirène soit bien visible et audible même à bonne distance.
- La sirène est activée à la première pression du contact anti-sabotage. Le déclenchement du contact anti-sabotage entraîne celui de l'alarme anti-sabotage.

#### Montage en saillie

- Collez le gabarit de perçage fourni avec le détecteur de mouvement à l'emplacement souhaité. Utilisez un niveau à bulle pour aligner le gabarit de perçage. Percez des trous aux emplacements prévus, puis insérez les chevilles fournies. Retirez à nouveau le gabarit de perçage. Fixez le support en forme de A au mur à l'aide des vis.
- 2. Branchez le bloc d'alimentation fourni sur la sirène. Insérez celle-ci dans le support par le haut (clic 1), puis clipsez-la contre le mur (clic 2).
- 3. Serrez enfin la petite vis sur la face inférieure du support.

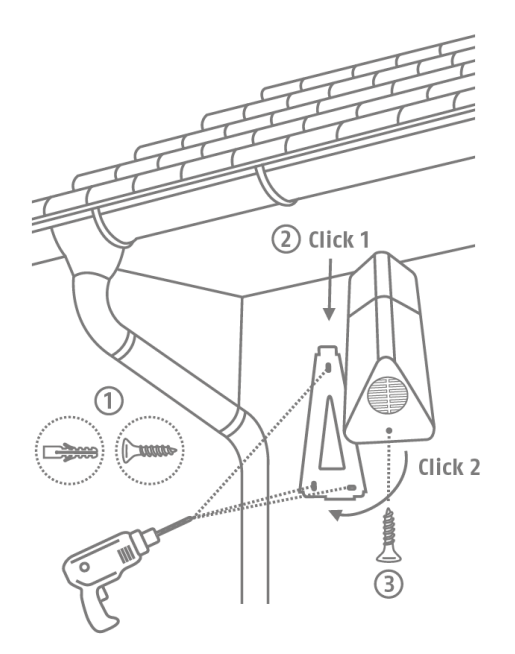

#### 3.7. Télécommande FUBE35000

La télécommande est uniquement conçue pour une utilisation à l'intérieur. Veuillez respecter les instructions relatives à l'environnement d'exploitation figurant dans les consignes de sécurité.

#### Montage

Utilisez le porte-clés pour fixer la télécommande à votre trousseau de clés ou autre.

# 4. Utilisation

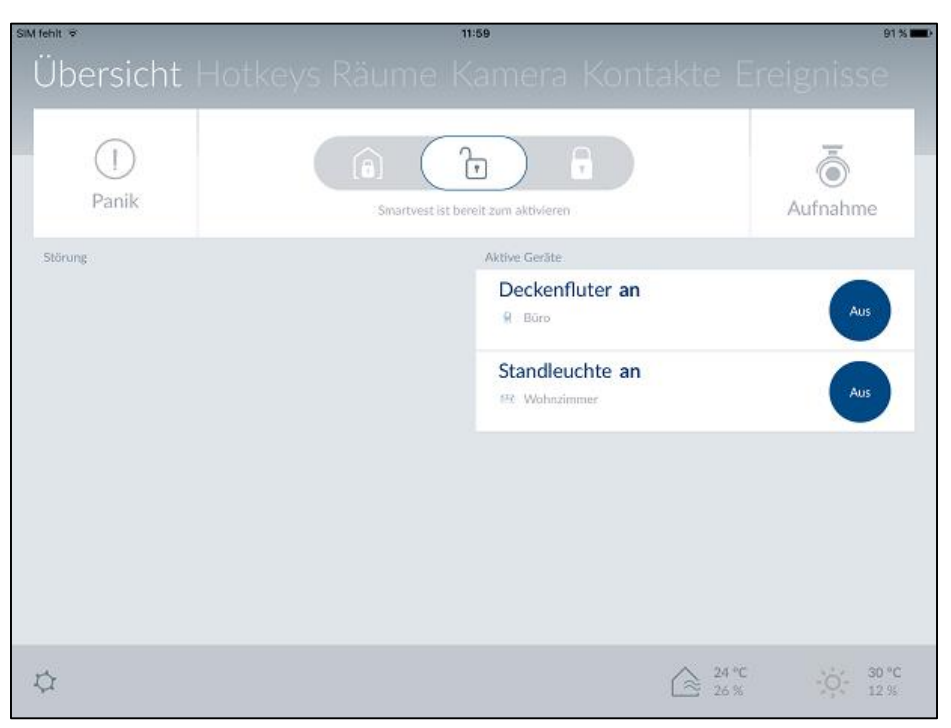

L'application Smartvest est divisée en deux guidages par menu principaux : Utilisation et configuration.

Ce chapitre vous explique l'utilisation de la Smartvest via l'application Smartvest. Pour la configuration de la Smartvest, veuillez vous reporter au chapitre 5.

Le menu Utilisation comporte les fonctions suivantes :

- Vue d'ensemble des informations et fonctions les plus importantes
  - o Activation, activation Internet et désactivation de la Smartvest
  - Appareils actifs
  - Anomalies
- Vue d'ensemble et activation de vos raccourcis clavier
- Vue d'ensemble de vos pièces et de l'état du détecteur de fumée
- Vue d'ensemble et affichage en temps réel de vos caméras
- Vue d'ensemble et appel de vos contacts
- Vue d'ensemble des événements passés

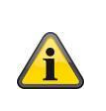

#### Remarque

Selon le système d'exploitation et le terminal utilisés, la représentation réelle peut différer quelque peu des captures d'écran insérées dans ce manuel. Dans ce manuel, la vue d'ensemble des menus est représentée à l'aide de captures d'écran de tablette, tandis que les descriptions des différentes options de menu sont représentées à l'aide de captures d'écran de smartphone. Toutefois, les désignations des options de menu et le guidage par menu sont identiques sur chaque appareil.

| 4.1. Barre de navigation et pied de page                                                                                                    |                                                                                                    |  |  |
|----------------------------------------------------------------------------------------------------|----------------------------------------------------------------------------------------------------|--|--|
| Übersicht Hotkeys Räun                                                                                                    | Ouvrez l'application Smartvest et connectez-vous à la Smartvest.                                                                                                    |  |  |
| Image: State of the state of the state | Barre de navigation         Affichage         Les différentes options de menu sont représentées dans la barre de navigation supérieure. Le menu dans lequel vous vous trouvez est mis en surbrillance.         Changement de menu         Vous pouvez basculer entre les différents menus par balayage (en faisant glisser le doigt sur l'écran de droite à gauche ou de gauche à droite). Vous pouvez aussi consulter les différents menus en appuyant sur le menu souhaité dans la barre de menu.         Code couleur         L'état dans lequel se trouve la Smartvest est indiqué par une |  |  |
| Übersicht Hotkeys Räun<br>Übersicht Hotkeys Räun<br>Übersicht Hotkeys Räun                                                                                                    | Gris Le système est désactivé.<br>Le système est désactivé et une anomalie est<br>Jaune survenue<br>(par ex. pile vide)<br>Bleu Le système est activé.<br>Le système est activé et se trouve en état d'alarme<br>Rouge (par ex. détecteur d'ouverture ouvert, panique ou                                                                                                    |  |  |
| Aidiiii                                                                                                    | Sabotage)         Pied de page <u>Réglages</u> Dans le pied de page, en bas à gauche, figure le symbole de réglage         Construction         Image: State of the symbole de page of the symbole de réglage         Smartvest.                                                                                                    |  |  |
|                                                                                                    | Affichage de la température, de l'humidité de l'air et de la météo<br>Les informations relatives à la température, à l'humidité de l'air<br>et à la météo sont affichées en bas à droite.                                                                                                    |  |  |
|                                                                                                    | Affichage de la température et de l'humidité de l'air<br>intérieures, mesurées par l'hygromètre de la<br>Smartvest.                                                                                                    |  |  |
|                                                                                                    | Affichage de la météo pour le lieu indiqué dans les réglages de la Smartvest.                                                                                                    |  |  |
|                                                                                                    | Remarque                                                                                                    |  |  |
|                                                                                                    | Après le démarrage de la centrale, la stabilisation<br>des valeurs de l'hygromètre pour l'intérieur prend<br>environ 30 minutes.                                                                                                    |  |  |

| 4.2. Vue d'ensemble            | e                                                                                                    |                                                                                                    |
|--------------------------------|----------------------------------------------------------------------------------------------------|----------------------------------------------------------------------------------------------------|
| Übersicht Hotkeys Räun         | Affichage d'état<br>Dans l'affichage d'état, trois symboles différents indiquent l'état<br>respectif de la Smartvest. L'état du moment est affiché en<br>surbrillance et le texte correspondant est affiché en dessous.<br>Vous pouvez modifier l'état en tirant vers la gauche ou la droite,<br>ou en appuyant sur l'état souhaité. |                                                                                                    |
| Smartvest ist intern aktiviert |                                                                                                    | Activation Partielle de Smartvest effectuée                                                                                                    |
| Übersicht Hotkeys Räun         | î                                                                                                    | Le mode interne est pré-programmé départ usine<br>pour protéger l'enveloppe extérieure. Cela signifie<br>que les détecteurs d'ouverture déclenchent une<br>alarme, mais pas les détecteurs de mouvements.<br>Ainsi, vous pouvez vous déplacer chez vous en toute<br>liberté, sans déclencher d'alarme. Si une personne<br>extérieure pénètre dans le bâtiment, le détecteur<br>d'ouverture déclenche une alarme. Application<br>recommandée : réglez Smartvest en mode interne<br>avant d'aller vous coucher. |
|                                | <b>P</b>                                                                                                    | Smartvest est désactivé (prêt à être activé)                                                                                                    |
|                                | î                                                                                                    | Avec ce statut, le système n'est pas enclenché. Les<br>messages de la plupart des détecteurs ne<br>déclenchent pas d'alarme. La seule exception est le<br>détecteur de fumée qui déclenche systématiquement<br>une alarme, quel que soit le statut du système, pour<br>votre sécurité. En outre, une alarme se déclenche si<br>un des composants envoie un message signalant un<br>sabotage. Application recommandée : désactivez<br>Smartvest en rentrant chez vous.                                         |
|                                |                                                                                                    | Activation de Smartvest effectuée                                                                                                    |
|                                |                                                                                                    | L'activation est pré-programmée départ usine pour<br>assurer une sécurité absolue. Cela signifie que tous<br>les détecteurs déclenchent une alarme. Application<br>recommandée : activez Smartvest en sortant de chez<br>vous, s'il n'y a plus personne à l'intérieur.                                                                                                    |
|                                | î                                                                                                    | <b>Remarque</b><br>Lors de la programmation des composants, des<br>valeurs par défaut sont automatiquement définies<br>pour chaque état. Si vous souhaitez modifier les<br>réglages de chaque état, vous trouverez les réglages<br>à la section 5.5 Réglages avancés/Configuration<br>d'état.                                                                                                    |

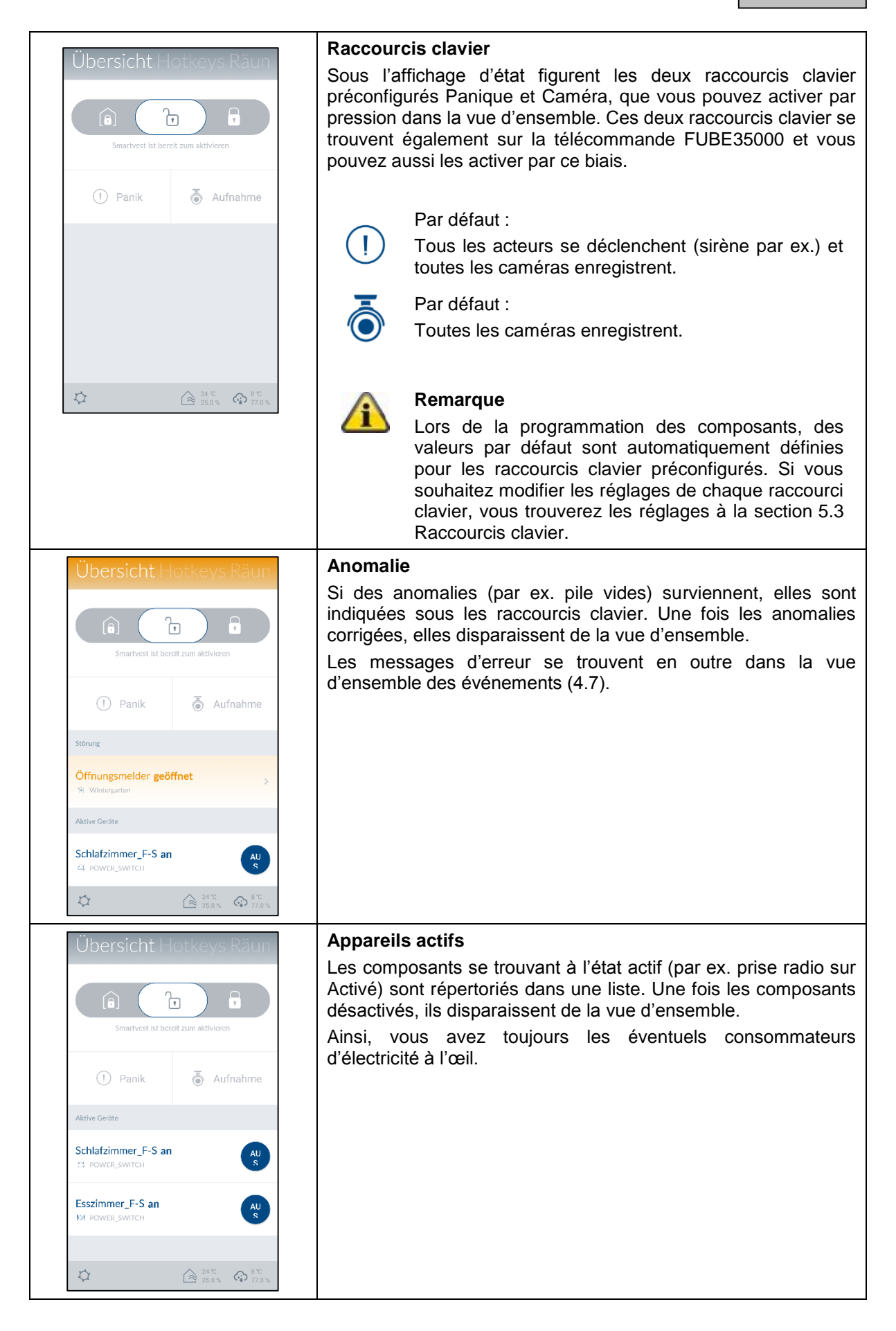

#### 4.3. Raccourcis clavier

#### Exemples d'application

Les raccourcis clavier permettent d'activer différents composants par une simple pression.

Si vous découvrez des malfaiteurs potentiels devant votre domicile avant la tentative d'effraction, vous pouvez, par exemple, configurer un raccourci clavier (Panique) pour activer la sirène afin de dissuader le malfaiteur en appuyant sur ce raccourci clavier avant même sa tentative d'effraction.

Vous pouvez aussi créer un raccourci clavier personnalisé pour l'activation d'une ou de plusieurs prises radio, et allumer ou éteindre ainsi l'éclairage de votre habitation en appuyant sur le raccourci clavier.

| Hotkeys Räume Kamera                                                                                                    | Vue d'ensemble des raccourcis clavier                                                                                                    |
|----------------------------------------------------------------------------------------------------|----------------------------------------------------------------------------------------------------|
| Image: Description of the second second s | Jusqu'à 11 raccourcis clavier peuvent être affichés dans la vue<br>d'ensemble des raccourcis clavier. 2 raccourcis clavier<br>préconfigurés Panique et Caméra sont déjà définis lors de                                                                                                    |
| Hotkeys 1                                                                                                    | l'installation initiale. Dans les reglages (voir section 5.3<br>Raccourcis clavier), vous pouvez ajouter 9 autres raccourcis<br>clavier à la vue d'ensemble ou modifier les raccourcis existants.                                                                                                    |
| Hotkeys 3 Hotkeys 4                                                                                                    | Pour exécuter un raccourci clavier, appuyez dessus.                                                                                                    |
| Hotkeys 5 Hotkeys 6                                                                                                    |                                                                                                    |
|                                                                                                    |                                                                                                    |
| Hotkeys Räume Kamera                                                                                                    | Raccourcis clavier préconfigurés                                                                                                    |
| Image: Description     Image: Description       Panik     Aufnahme                                                                                                    | La vue d'ensemble des raccourcis clavier comprend deux<br>raccourcis clavier préconfigurés : Panique et Caméra. Ces deux<br>raccourcis clavier se trouvent également sur la télécommande<br>FUBE35000 et vous pouvez aussi les activer par ce biais.                                                                       |
| Hotkeys 1                                                                                                    | Par défaut :<br>Tous les acteurs se déclenchent (sirène par ex.) et<br>toutes les caméras enregistrent.                                                                                                    |
|                                                                                                    | Par défaut :<br>Toutes les caméras enregistrent.                                                                                                    |
|                                                                                                    | Remarque<br>Lors de la programmation des composants, des<br>valeurs par défaut sont automatiquement définies<br>pour les raccourcis clavier préconfigurés. Si vous<br>souhaitez modifier les réglages des composants pour<br>chaque raccourci clavier, vous trouverez les réglages<br>à la section 5.3 Raccourcis clavier. |

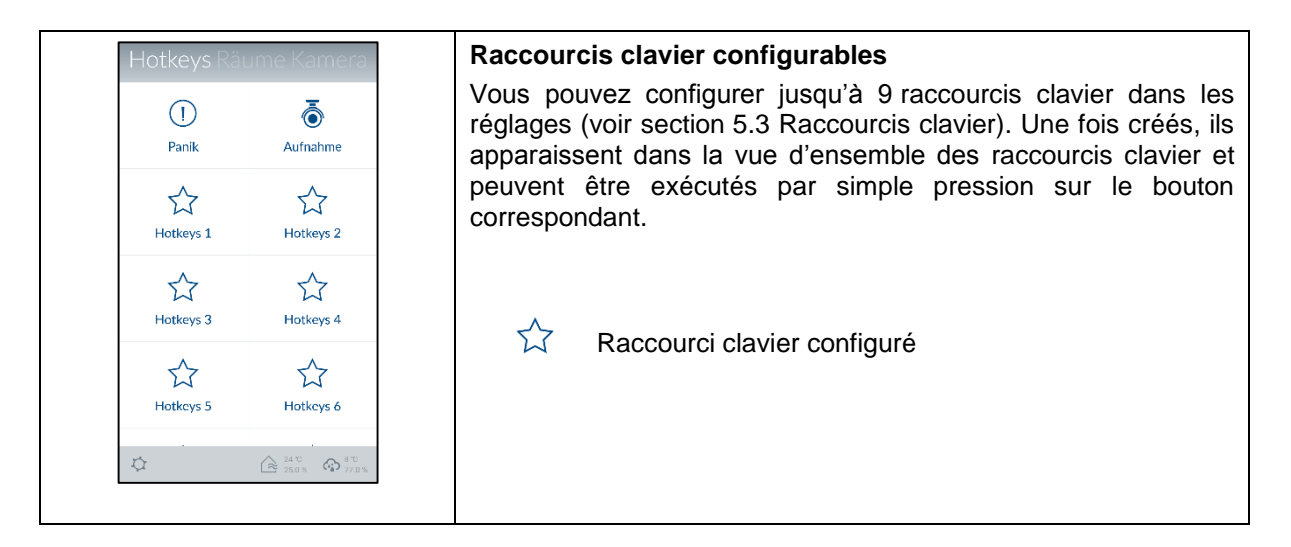

| 4.4. Pièces                              |                                                                                                    |
|------------------------------------------|----------------------------------------------------------------------------------------------------|
| Räume Kameras Kontak                     | Vue d'ensemble des pièces                                                                                                    |
| Dachboden 2000 verbunden                 | La vue d'ensemble des pièces comprend toutes les pièces à laquelle au moins un composant a été ajouté. 2 composants maximum sont répertoriés sous le nom de chaque pièce.                    |
| Schlafzimmer                             |                                                                                                    |
| Wohnzimmer<br>Bewegung!<br>Alarmzentrale |                                                                                                    |
|                                          | Dátails d'une nièce                                                                                                    |
| < Dachboden  Bewegung!                   | Appuyez sur la pièce souhaitée pour ouvrir la vue d'ensemble correspondante. Tous les composants ajoutés à cette pièce sont répertoriés. Pour quitter la vue d'ensemble de la pièce, appuyez |
| Dachboden_F-S aus ON                     | sur la flèche 🤇 en haut à gauche.                                                                                                    |
| $\bigcirc$                               |                                                                                                    |
| Techboden                                |                                                                                                    |
|                                          |                                                                                                    |
|                                          |                                                                                                    |

| Räume Kam                               | neras Kontak    | Code couleur                                                                |
|-----------------------------------------|-----------------|-----------------------------------------------------------------------------|
| Esszimmer<br>Esszimmer_F-S an           | ¶©1             | dans la vue d'ensemble des pièces et le composant sont marqués<br>en jaune. |
| Wintergarten<br>Öffnungsmelder geöffnet | R               |                                                                             |
| Außenbereich<br>19100 Trennen<br>Sirene | \$              |                                                                             |
| <i>ф</i>                                | 24 °C<br>25.0 % |                                                                             |

| 4.5. caméras                                                                                                    |                                                                                                    |
|----------------------------------------------------------------------------------------------------|----------------------------------------------------------------------------------------------------|
| Kameras Kontakte Ereig                                                                                                    | Vue d'ensemble des caméras                                                                                                    |
| to the second second s | Jusqu'à 4 caméras peuvent être affichées dans la vue<br>d'ensemble des caméras. Dans les réglages (voir section 5.5<br>Réglages avancés), vous pouvez ajouter 4 caméras à la vue<br>d'ensemble des caméras ou modifier les réglages des caméras<br>existantes.<br>Appuyez sur une caméra pour accéder à l'affichage en temps réel<br>avec les différentes fonctions de cette caméra. |
|                                                                                                    |                                                                                                    |
|                                                                                                    | TVAC19000                                                                                                    |
|                                                                                                    | Affichage en temps réel                                                                                                    |
|                                                                                                    | Pour commander la caméra, balayez avec le doigt vers la gauche,<br>la droite, le haut ou le bas dans l'affichage en temps réel.                                                                                                    |
| < 19000                                                                                                    | Pour zoomer sur l'image de la caméra, étirez-la avec deux doigts.                                                                                                    |
|                                                                                                    | Actions                                                                                                    |
|                                                                                                    | Push to Talk                                                                                                    |
|                                                                                                    | Maintenez le bouton enfoncé pour parler avec des personnes sur site via le haut-parleur de la caméra.                                                                                                    |
| ·····                                                                                                    | Activer le microphone                                                                                                    |
|                                                                                                    | Appuyez sur le bouton pour entendre l'enregistrement audio de la caméra.                                                                                                    |
|                                                                                                    | Positions préréglées                                                                                                    |
|                                                                                                    | (préréglage 1, 2, 3) ou appeler les positions venant d'être réglées.                                                                                                    |
|                                                                                                    | Instantané                                                                                                    |
| Y Y '\$' I "max                                                                                                    | Appuyez sur le bouton pour enregistrer un instantané<br>sur votre terminal.                                                                                                    |
|                                                                                                    | Enregistrement                                                                                                    |
|                                                                                                    | Appuyez sur le bouton pour démarrer un<br>enregistrement d'1 minute.                                                                                                    |
|                                                                                                    | Remarque :                                                                                                    |
|                                                                                                    | Les enregistrements ne sont possibles que si une carte micro-SD se trouve dans la caméra ! Dans le cas contraire, la touche « Rec » n'apparaît pas.                                                                                                    |

| < 19100                       | TVAC19100            |                                                                                                    |
|-------------------------------|----------------------|----------------------------------------------------------------------------------------------------|
|                               | Affichage            | en temps réel                                                                                                    |
|                               | Pour zooi            | mer sur l'image de la caméra, étirez-la avec deux doigts.                                                                                                    |
| •REC                          | Actions<br>C         | Activer le microphone<br>Appuyez sur le bouton pour entendre<br>l'enregistrement audio de la caméra.<br>Instantané<br>Appuyez sur le bouton pour enregistrer un instantané<br>sur votre terminal.<br>Enregistrement<br>Appuyez sur le bouton pour démarrer un<br>enregistrement d'1 minute. |
|                               |                      | Remarque :                                                                                                    |
|                               | ∕ì                   | Les enregistrements ne sont possibles que si une carte micro-SD se trouve dans la caméra ! Dans le cas contraire, la touche « Rec » n'apparaît pas.                                                                                                    |
| Nur Notrufe 🕴 🖾 📑 💦 🛱 📖 12:39 | TVAC160              | 000                                                                                                    |
| <b>〈</b> TVAC16000            | Affichage            | en temps réel                                                                                                    |
| Kamera 2                      | Pour zooi            | mer sur l'image de la caméra, étirez-la avec deux doigts.                                                                                                    |
| Alter S                       | Changem<br>Sélection | <u>nent de caméra</u><br>nez la caméra souhaitée (caméra 1 – 4).                                                                                                    |
|                               | <u>/ (0110110</u>    | Instantanó                                                                                                    |
|                               |                      | Appuyez sur le bouton pour enregistrer un instantané<br>sur votre terminal.                                                                                                    |
|                               |                      | Enregistrement                                                                                                    |
| [b]         • REC             | • REC                | Appuyez sur le bouton pour démarrer un enregistrement d'1 minute.                                                                                                    |
|                               |                      | Remarque ·                                                                                                    |
|                               | î                    | Les enregistrements ne sont possibles que si une<br>carte micro-SD se trouve dans l'écran TVAC16000 !<br>Dans le cas contraire, la touche « Rec » n'apparaît<br>pas.                                                                                                    |
|                               |                      |                                                                                                    |

| 4.6.                      | Con              | tacts                                                                                                    |                                                                                                    |
|---------------------------|------------------|----------------------------------------------------------------------------------------------------|----------------------------------------------------------------------------------------------------|
| eras Kor                  | itakte Er        | eignisse                                                                                                    | Vue d'ensemble des contacts                                                                                                    |
| Notruf                    | Poliz            | ei                                                                                                    | Jusqu'à 4 contacts peuvent être affichés dans la vue d'ensemble<br>des contacts. 2 contacts préconfigurés Appel d'urgence et Police<br>sont déjà définis lors de l'installation initiale. Dans les réglages                   |
| <b>§</b> 112              | <b>&amp; 110</b> |                                                                                                    | à la vue d'ensemble des contacts ou modifier les contacts                                                                                                    |
| Max<br>Mustermann         | Timo             | Tester                                                                                                    | existants.                                                                                                    |
| & 07114512471             | § 071            | 214657821                                                                                                    |                                                                                                    |
| -                         |                  | 4 τ<br>5 6 2 τ<br>5 6 2 τ<br>5 6 2 τ<br>5 6 2 τ<br>5 6 2 τ<br>5 6 2 τ<br>5 6 2 τ<br>5 7 5 5 5 5 5 5 5 5 5 5 5 5 5 5 5 5 5 |                                                                                                    |
| ÷                         |                  | MEHR                                                                                                    | Appel                                                                                                    |
| + Zu Kontakten hinzufügen |                  | ien                                                                                                    | Appuyez sur le numéro du contact pour ouvrir automatiquement<br>la vue Téléphone de votre terminal avec le numéro du contact<br>présélectionné. Pour passer l'appel, vous devez appuyer sur la<br>touche d'appel du terminal. |
| 0712                      | 21 8467          | 7846 📼                                                                                                    |                                                                                                    |
| 1                         | 2<br>ABC         | 3<br>DEF                                                                                                    | Attention                                                                                                    |
| 4                         | 5                | 6                                                                                                    | et Police qu'en cas d'urgence.                                                                                                    |
| 7<br>PORS                 | 8<br>TUV         | 9<br>WXYZ                                                                                                    |                                                                                                    |
| ×                         | 0                | #                                                                                                    |                                                                                                    |
|                           |                  | Austi.                                                                                                    |                                                                                                    |
|                           |                  | A manufacture o                                                                                                    |                                                                                                    |

| 4.7. Événements                         |                                                                                                    |  |
|-----------------------------------------|----------------------------------------------------------------------------------------------------|--|
| eras Kontakte Ereignisse                | Vue d'ensemble des événements                                                                                                    |  |
| Öffnungsmelder Schließen                | Lors de l'appel de la vue d'ensemble des événements, les 100 événements les plus récents sont affichés.                                                          |  |
| Esszimmer_F-S an<br>"or Esszimmer 10:50 | Pour voir les événements plus anciens, utilisez la fonction de recherche. La centrale d'alarme Smartvest enregistre                                              |  |
| Öffnungsmelder geöffnet                 | 1 000 entrees au maximum.                                                                                                    |  |
| Sirene aus<br>Außenbereich 10:50        | Remarque                                                                                                    |  |
| System Deaktivieren                     | Les événements de caméra sont chargés et<br>actualisés directement depuis la caméra dans la vue                                                                  |  |
| System Deaktivieren                     | d'ensemble des événements. En fonction de la<br>connexion réseau, plusieurs minutes peuvent être                                                                 |  |
| System aktiviert                        | affichée.                                                                                                    |  |
|                                         | Remarque                                                                                                    |  |
|                                         | Les événements du détecteur de mouvement ne<br>figurent pas dans la vue d'ensemble des<br>événements.                                                            |  |
|                                         | Pour le test de fonctionnement, utilisez le mode test.<br>(Voir section 1.4. Détecteur de mouvement)                                                             |  |
| Pras Kontakte Freignisse                | Code couleur                                                                                                    |  |
| Öffnungsmelder geöffnet                 | Si des composants ont déclenché un état d'alarme, ils sont                                                                                                    |  |
| Wintergarten 11:23                      | marqués en rouge dans la vue d'ensemble des événements.                                                                                                    |  |
| Esszimmer_F-S an                        | Si des composants n'envoient aucun signal à la Smartvest ou que leurs piles sont vides, ils sont marqués en jaune dans la vue                                    |  |
| System Deaktivieren                     | a ensemble des evenements.                                                                                                    |  |
| Sirene aus<br>R Außenbereich 11:10      |                                                                                                    |  |
| System Deaktivieren                     |                                                                                                    |  |
| Sirene aus<br>Außenbereich 11:09        |                                                                                                    |  |
| Bewegung! Ausgelöst                     |                                                                                                    |  |
|                                         |                                                                                                    |  |
|                                         | Exporter                                                                                                    |  |
|                                         | Appuyez sur le symbole d'export 🕞 en bas à gauche pour enregistrer sur votre terminal la vue d'ensemble actuelle des événements dans un fichier texte.           |  |
|                                         | Rechercher                                                                                                    |  |
|                                         | Appuyez sur le symbole de recherche<br>rechercher les événements sur une plage de temps spécifique.<br>Appuyez sur Rechercher pour lancer la recherche ou sur le |  |
|                                         | symbole de la flèche k pour revenir à la vue d'ensemble des événements.                                                                                          |  |

| Nur Notrufe 🕆 🖾 🗖          | 🛜 🛱 🔜 12:57 | Actualisation manuelle                                                                                                    |
|----------------------------|-------------|----------------------------------------------------------------------------------------------------|
| 2016-04-30                 | reignisse   | Vous pouvez actualiser manuellement la liste d'événements en<br>balayant vers le bas. Ceci est particulièrement utile lors du<br>chargement des événements de caméra. |
| System Deaktivie           | 12:56       |                                                                                                    |
| Sirene aus<br>Außenbereich | 12:56       |                                                                                                    |
| Deckenfluter <b>an</b>     |             |                                                                                                    |

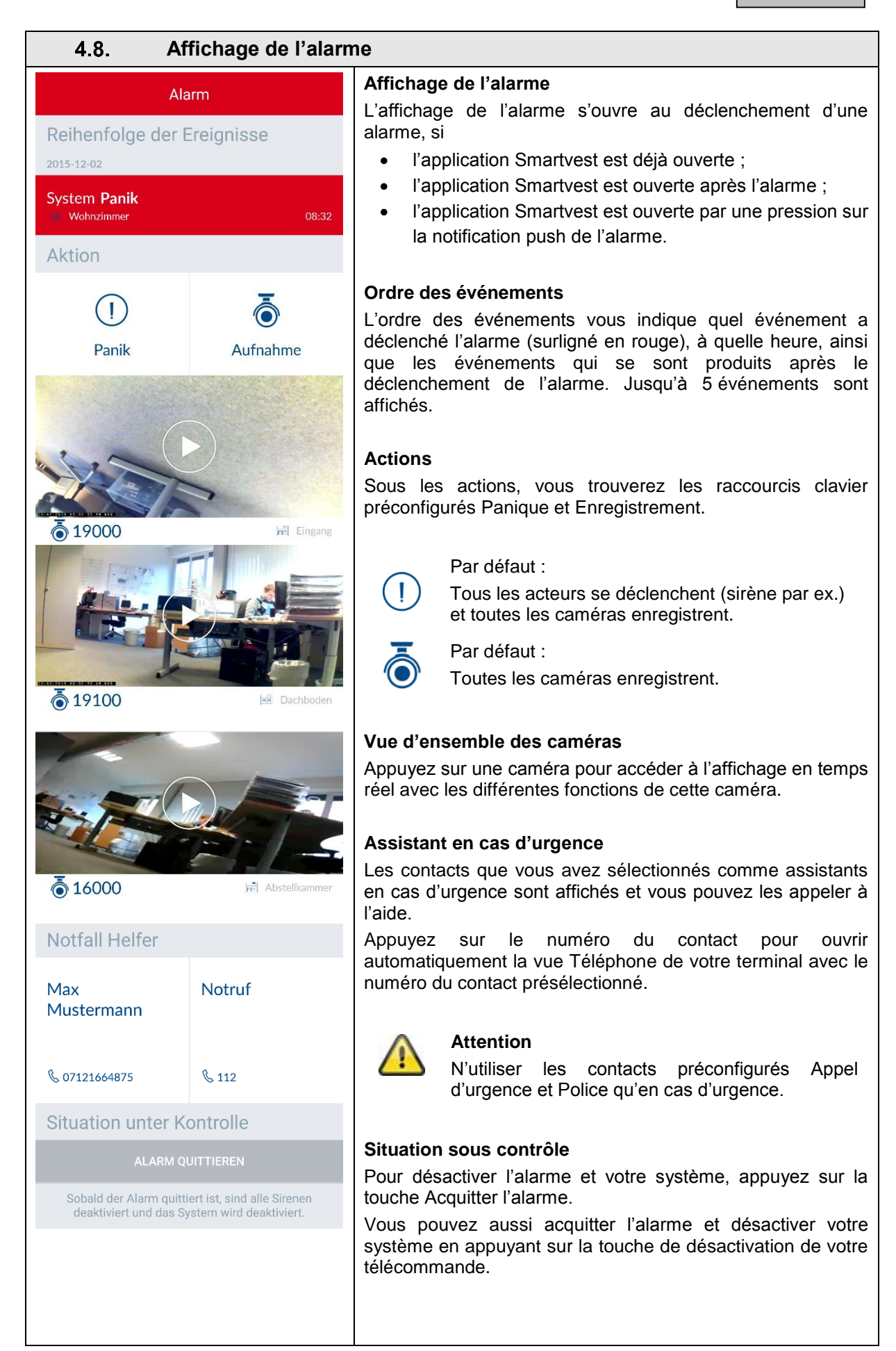

# 5. Configuration

| X Smartvest's Preference                                                                                             |   |
|----------------------------------------------------------------------------------------------------|---|
| Manage Your Smartvest                                                                                                |   |
| Components                                                                                                    | > |
| Hotkeys                                                                                                    | > |
| Scenarios                                                                                                    | > |
| Schedules                                                                                                    | > |
| Advanced System Settings                                                                                             | > |
|                                                                                                    |   |
| Contacts                                                                                                    | > |
| Smartvest Manual                                                                                                    | > |
|                                                                                                    |   |
| Log Out                                                                                                    | > |
| After Log Out you'll be redirected to system selection, you can change app settings or select any system for log in. |   |
|                                                                                                    |   |
|                                                                                                    |   |
|                                                                                                    |   |
|                                                                                                    |   |
|                                                                                                    |   |

L'application Smartvest est divisée en deux guidages par menu principaux : Utilisation et configuration.

Ce chapitre vous explique la configuration de la Smartvest via l'application Smartvest. Pour l'utilisation de votre Smartvest, veuillez vous reporter au chapitre 4.

Le menu Configuration permet d'exécuter les points suivants :

- Réglages et ajout de vos composants
- Réglages de vos raccourcis clavier
- Réglages de vos scénarios
- Réglages de vos horaires
- Réglages des paramètres de réseau et de sécurité
- Réglages des modes Activation/Activation partielle/Désactivation
- Réglages relatifs à l'heure et au firmware
- Activation du mode Test, Maintenance ou Télécommande

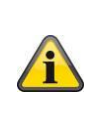

#### Remarque

Selon le système d'exploitation et le terminal utilisés, la représentation réelle peut différer quelque peu des captures d'écran insérées dans ce manuel. Dans ce manuel, la vue d'ensemble des menus est représentée à l'aide de captures d'écran de tablette, tandis que les descriptions des différentes options de menu sont représentées à l'aide de captures d'écran de smartphone. Toutefois, les désignations des options de menu et le guidage par menu sont identiques sur chaque appareil.

# 5.1. Vue de configuration

#### Vue de configuration

Les réglages, les contacts et les instructions Smartvest sont affichés dans la vue de configuration.

| System Konfiguration                                                                                      | Réglages de la Smartvest                                                                                                    |
|----------------------------------------------------------------------------------------------------|----------------------------------------------------------------------------------------------------|
| Einstellungen der Smartvest anpassen<br>Passwort für Einstellungen eingeben<br>Einstellungen entsperren   | Saisissez le mot de passe correspondant aux réglages (par défaut : 123456) pour ouvrir toutes les possibilités de réglage de la Smartvest.                                                                                                    |
| Kontakte > Smartvest Anleitung >                                                                          | Les réglages suivants ne peuvent être modifiés qu'à l'aide du mot de passe correspondant :                                                                                                    |
| Abmelden >                                                                                                | Composants     Raccourcis clavier                                                                                                    |
| ach dem Abmelden gelangen Sie zurück in die<br>vetemauswahl: Sie krinnen die Ann Einstellungen ändem oder |                                                                                                    |
| n einem anderen System anmelden.                                                                          | Horaires                                                                                                    |
|                                                                                                    | <ul> <li>Réglages avancés</li> </ul>                                                                                                    |
|                                                                                                    | Reglages avalites                                                                                                    |
|                                                                                                    | Ces reglages sont decrits plus en detail aux sections 5.2 à 5.6.                                                                                                    |
|                                                                                                    | Contacts                                                                                                    |
|                                                                                                    | Appuyez sur Contacts pour ouvrir la liste de contacts.                                                                                                    |
|                                                                                                    | Les contacts affichés doivent être organisés de façon individuelle<br>pour chaque terminal car ils sont enregistrés dans l'application<br>même.                                                                                                    |
| f                                                                                                    | Appuvez sur le contact que vous soubaitez modifier ou sur le                                                                                                    |
|                                                                                                    |                                                                                                    |
| Ausgewählter                                                                                              |                                                                                                    |
| Helfer Ausgewählter                                                                                       | Nom                                                                                                    |
| Helfer                                                                                                    |                                                                                                    |
|                                                                                                    |                                                                                                    |
|                                                                                                    | Numéro                                                                                                    |
|                                                                                                    | Définissez le numéro d'appel du contact.                                                                                                    |
|                                                                                                    |                                                                                                    |
|                                                                                                    | Assistant sélectionné                                                                                                    |
|                                                                                                    | Activez cette option pour les contacts privilégiés que vous<br>souhaitez joindre en cas d'alarme. Si vous avez activé au moins<br>un contact comme assistant sélectionné, lors de l'alerte suivante<br>de la Smartvest, ce contact apparaît immédiatement comme<br>option d'appel. Il est possible d'activer au maximum 2 des<br>4 contacts comme assistants sélectionnés. |
|                                                                                                    | Les contacts nouveaux ou modifiés sont affichés dans la vue d'ensemble des contacts (voir section 4.6 Contacts).                                                                                                    |
|                                                                                                    | Instructions Smartvest                                                                                                    |
|                                                                                                    | Vous pouvez ouvrir ici les instructions Smartvest sur votre téléphone portable.                                                                                                    |
|                                                                                                    | Déconnexion                                                                                                    |
|                                                                                                    | Appuyez sur « Déconnexion » pour mettre fin à la connexion à la Smartvest. Vous accédez alors à la page de démarrage.                                                                                                    |

#### 5.2. Composants

#### Vue des composants

Appuyez sur Composants pour accéder à la vue des composants. Tous les composants programmés et les pièces correspondantes sont affichés dans cette vue.

#### Programmer des composants

Appuyez sur le symbole plus pour ajouter un composant. Sélectionnez le composant correspondant dans la liste des composants.

| <        | Kamera hinzufügen    | Weiter |  |
|----------|----------------------|--------|--|
|          |                      |        |  |
| 19100    |                      |        |  |
| WGAG     | XXXXXX-TVACZ         | >      |  |
| search w | vithin local network | C      |  |
|          |                      |        |  |
|          | Cancel               |        |  |
|          |                      |        |  |
|          |                      |        |  |
|          |                      |        |  |
|          |                      |        |  |
|          |                      |        |  |
|          |                      |        |  |
|          |                      |        |  |
|          |                      |        |  |
|          |                      |        |  |
|          |                      |        |  |
|          |                      |        |  |
|          |                      |        |  |
|          |                      |        |  |

# Caméra

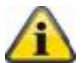

#### Remarque

Si vous avez connecté la caméra via un câble LAN au même réseau que la centrale d'alarme Smartvest, vous pouvez assigner et configurer la caméra directement avec l'application Smartvest, puis passer à un fonctionnement par WLAN.

Pour l'intégration WLAN directe d'une caméra, consultez d'abord le manuel de celle-ci afin de la mettre en service dans votre réseau domestique.

- Définissez un nom pour le composant.
- Recherchez la caméra au sein du réseau.
- Sélectionnez le DID de la caméra dans les résultats. Vous pouvez aussi saisir manuellement le DID de la caméra et appuyer sur Suivant.
- Indiquez ensuite le code de sécurité de la caméra.
- Ouvrez la liste de pièces, puis sélectionnez la pièce dans laquelle le composant est monté. Appuyez sur la flèche sour revenir aux réglages.
- Appuyez enfin sur Suivant pour terminer le processus de programmation.

|                                                                      | Prise radio                                                                                                    |
|----------------------------------------------------------------------|----------------------------------------------------------------------------------------------------|
| Schritt 1 von 3 Weiter           Cersiename           Funk-Stackdose | Définissez un nom pour le composant.                                                                                                    |
| Funk-Steckdose                                                       | • Ouvrez la liste de pièces, puis sélectionnez la pièce dans                                                                                                    |
| Spielzimmer & Spielzimmer >                                          | laquelle le composant est monté. Appuyez sur la flèche 🤇<br>pour revenir aux réglages.                                                                            |
|                                                                      | Appuyez ensuite sur Suivant.                                                                                                    |
|                                                                      | <ul> <li>Suivez les instructions qui apparaissent dans l'application,<br/>puis terminez l'opération.</li> </ul>                                                   |
|                                                                      | Remarque<br>En cas d'échec du processus de programmation,<br>répétez les étapes.                                                                                  |
| < Schritt 1 von 3 Weiter                                             | Détecteur d'ouverture                                                                                                    |
| Gerätename                                                           | Définissez un nom pour le composant.                                                                                                    |
| Fenster                                                              | . Ouvrez la lista da niàssa, puis sélectionnez la niàss dans                                                                                                    |
| Raum                                                                 | Ouvrez la liste de pieces, puis selectionnez la piece dans                                                                                                    |
| Treppenhaus 🦉 Treppenhaus ><br>Abbrechen                             | pour revenir aux réglages.                                                                                                    |
|                                                                      | Appuyez ensuite sur Suivant.                                                                                                    |
|                                                                      | Suivez les instructions dans l'application.                                                                                                    |
|                                                                      | Remarque                                                                                                    |
|                                                                      | En cas d'échec du processus de programmation,<br>appuyez sur Programmation et ouvrez le<br>compartiment de la pile du détecteur d'ouverture,<br>puis refermez-le. |
| < Schritt 1 von 3 Weiter                                             | Détecteur de mouvement                                                                                                    |
| Gerstename<br>Bewegungsmelder                                        | Définissez un nom pour le composant.                                                                                                    |
| Raum                                                                 | Ouvrez la liste de pièces, puis sélectionnez la pièce dans                                                                                                    |
| Gang X Gang >                                                        | laquelle le composant est monté. Appuyez sur la flèche S<br>pour revenir aux réglages.                                                                            |
|                                                                      | Appuyez ensuite sur Suivant.                                                                                                    |
|                                                                      | <ul> <li>Suivez les instructions qui apparaissent dans l'application,<br/>puis terminez l'opération.</li> </ul>                                                   |

|                                                               | Remarque<br>En cas d'échec du processus de programmation,<br>appuyez sur « Programmation », puis sur le bouton<br>figurant sous le détecteur de mouvement ; retirez ce<br>dernier de la face arrière du boîtier, puis appuyez sur<br>la touche de programmation. |
|---------------------------------------------------------------|----------------------------------------------------------------------------------------------------|
| C Schritt 1 von 3 Weiter                                      | <ul> <li>Détecteur de fumée et de chaleur</li> <li>Définissez un nom pour le composant.</li> </ul>                                                                                                    |
| Rauchwarnmelder Raum Schlafzimmer   Schlafzimmer >            | <ul> <li>Ouvrez la liste de pièces, puis sélectionnez la pièce dans<br/>laquelle le composant est monté. Appuyez sur la flèche pour revenir aux réglages.</li> </ul>                                                                                             |
| Abbrechen                                                     | Appuyez ensuite sur Suivant.                                                                                                    |
|                                                               | Suivez les instructions qui apparaissent dans l'application,<br>puis terminez l'opération.                                                                                                    |
|                                                               | Remarque<br>En cas d'échec du processus de programmation,<br>appuyez sur Programmation, desserrez le détecteur<br>de fumée et de chaleur de la plaque de fond, retirez<br>les piles, puis remettez-les en place.                                                 |
| < Schritt 1 von 3 Weiter                                      | <ul><li>Sirène</li><li>Définissez un nom pour le composant.</li></ul>                                                                                                    |
| Gerötename<br>Sirene<br>Raum<br>Außenbereich & Außenbereich > | <ul> <li>Ouvrez la liste de pièces, puis sélectionnez la pièce dans<br/>laquelle le composant est monté. Appuyez sur la flèche pour revenir aux réglages.</li> </ul>                                                                                             |
| Abbrechen                                                     | Appuyez ensuite sur Suivant.                                                                                                    |
|                                                               | • Suivez les instructions qui apparaissent dans l'application, puis terminez l'opération.                                                                                                    |
|                                                               | Remarque<br>En cas d'échec du processus de programmation,<br>appuyez sur Programmation, puis sur la touche de<br>programmation à l'arrière de la sirène.                                                                                                    |

| Schritt 1 von 3 Weiter | Télécommande                                                                                                    |
|------------------------|----------------------------------------------------------------------------------------------------|
| Cerätename             | Définissez un nom pour le composant.                                                                                                    |
| Fernbedienung          |                                                                                                    |
|                        | Ouvrez la liste de pièces, puis sélectionnez la pièce dans                                                                                                    |
| Mobile Geräte          | laquelle le composant est monté. Appuyez sur la flèche 🏼<br>pour revenir aux réglages.                                                                        |
| Abbrechen              |                                                                                                    |
|                        | Appuyez ensuite sur Suivant.                                                                                                    |
|                        | <ul> <li>Suivez les instructions qui apparaissent dans l'application,<br/>puis terminez l'opération.</li> </ul>                                               |
|                        | Remarque                                                                                                    |
|                        | En cas d'échec du processus de programmation,<br>appuyez sur Programmation, puis pendant<br>5 secondes sur le raccourci clavier Caméra de la<br>télécommande. |

| Régler un composant |                 |               |              |                                                                                       |
|---------------------|-----------------|---------------|--------------|---------------------------------------------------------------------------------------|
| Dan                 | is la vue       | des comp      | Josanis, s   |                                                                                       |
|                     | <               | Alarmzentrale | Speichern    | Centrale d'alarme                                                                     |
|                     |                 |               |              | Nom                                                                                   |
|                     | Smartvest       |               |              | Définissez un nom pour la Smartvest.                                                  |
|                     | Hintergrund LED |               |              |                                                                                       |
|                     | aus             |               |              | LED d'arrière-plan                                                                    |
| -                   | Niedrig         |               |              | Réglez l'intensité lumineuse des LED d'arrière-plan : Arrêt, Faible                   |
|                     | Hoch            |               | $\checkmark$ | ou Elevé.                                                                             |
|                     | Lautstärke      |               |              |                                                                                       |
|                     | aus             |               | $\checkmark$ | Volume                                                                                |
|                     | Niedrig         |               |              | Réglez le volume de la centrale d'alarme en cas d'alerte ou                           |
|                     | Hoch            |               |              | d'autres événements : Arrêt, Faible ou Elevé.                                         |
|                     | Pasktioneduure  |               |              | Eteinte                                                                               |
|                     | 10 sek          |               |              | Faible : 70 dB                                                                        |
|                     | 30 sek          |               |              | Eleve : 90 dB                                                                         |
|                     | 60 sek          |               |              |                                                                                       |
|                     | 120 sek         |               |              | Duree de reaction                                                                     |
|                     | 180 sek         |               |              | Réglez ici la durée d'alarme de la centrale d'alarme en cas                           |
|                     |                 |               |              |                                                                                       |
|                     | Raum            | 1 Mail        | anzimmer >   | Rièco                                                                                 |
|                     | wonnizimmer     |               |              | <u>Piece</u><br>Our man la lista da nià son muia silentiamente nià se dans la muella. |
|                     | Stadt           |               |              | Ouvrez la liste de pieces, puis selectionnez la piece dans laquelle                   |
|                     | Affing@Bavaria  | @Germany      | <u></u>      | la Smartvest est montée. Appuyez sur la flèche Spour revenir                          |
|                     |                 |               |              | aux regiages.                                                                         |
|                     |                 |               |              |                                                                                       |
|                     |                 |               |              |                                                                                       |
|                     |                 |               |              | Pour afficher les informations météorologiques, appuyez sur la                        |
|                     |                 |               |              | code postal, et sélectionnez-le dans les résultats.                                   |

| Funk-Steckdose Speichern                                                                                              | Prise radio                                                                      |
|----------------------------------------------------------------------------------------------------|----------------------------------------------------------------------------------|
| Name                                                                                                    | Nom                                                                              |
| Dachboden_F-S                                                                                                    | Définissez un nom pour le composant.                                             |
| Automatisches Ausschalten nach dem Szenario                                                                           | Désactivation automatique à la fin du scénario                                   |
| Kein 🗸                                                                                                    | Définissez la durée pendant laquelle la prise radio doit rester                  |
| 1 min                                                                                                    | activée après son activation par un scénario.                                    |
| 2 min                                                                                                    |                                                                                  |
| 10 min                                                                                                    | <u>Pièce</u>                                                                     |
| 30 min                                                                                                    | Ouvrez la liste de pièces, puis sélectionnez la pièce dans laquelle              |
| Nach dem Ansteuern der Funk-Steckdose durch das Szenario<br>wird diese nach einer bestimmten Zeit wieder deaktiviert. | la prise radio est montée. Appuyez sur la flèche 🕻 pour revenir<br>aux réglages. |
| Raum                                                                                                    |                                                                                  |
| Dachboden 🔶 Dachboden >                                                                                               |                                                                                  |
| <u>а</u>                                                                                                    | Détecteur d'ouverture                                                            |
|                                                                                                    | Nom                                                                              |
| Name                                                                                                    | Définissez un nom pour le composant                                              |
| Öffnungsmelder                                                                                                    |                                                                                  |
| Raum                                                                                                    | Pièce                                                                            |
| Wintergarten 😟 Wintergarten >                                                                                         | Ouvrez la liste de pièces, puis sélectionnez la pièce dans laquelle              |
|                                                                                                    | le détecteur d'ouverture est monté. Appuvez sur la flèche K pour                 |
|                                                                                                    | revenir aux réglages.                                                            |
|                                                                                                    |                                                                                  |
|                                                                                                    |                                                                                  |
|                                                                                                    |                                                                                  |
|                                                                                                    |                                                                                  |
|                                                                                                    |                                                                                  |
|                                                                                                    |                                                                                  |
| - Boulosupermelder Creisbare                                                                                          | Détecteur de mouvement                                                           |
|                                                                                                    | Nom                                                                              |
| Name                                                                                                    | Définissez un nom pour le composant.                                             |
| Bewegungsmelder                                                                                                    |                                                                                  |
| Raum                                                                                                    | Pièce                                                                            |
| Dachboden 🚖 Dachboden >                                                                                               | Ouvrez la liste de pièces, puis sélectionnez la pièce dans laquelle              |
|                                                                                                    | le détecteur de mouvement est monté. Annuvez sur la flèche                       |
|                                                                                                    | pour revenir aux réglages.                                                       |
|                                                                                                    |                                                                                  |
|                                                                                                    |                                                                                  |
|                                                                                                    |                                                                                  |
|                                                                                                    |                                                                                  |
|                                                                                                    |                                                                                  |
|                                                                                                    |                                                                                  |
|                                                                                                    |                                                                                  |
|                                                                                                    |                                                                                  |
|                                                                                                    |                                                                                  |
|                                                                                                    |                                                                                  |

| Nur Notrufe 🕆 🛛 🖬 👘 🕼 🕼 📾 14:15 | Détecteur de fumée et de chaleur<br>Nom                                                                                                    |  |
|---------------------------------|----------------------------------------------------------------------------------------------------|--|
| Name<br>Rauchmelder             | Définissez un nom pour le composant.                                                                                                    |  |
| Raum                            |                                                                                                    |  |
| Wohnzimmer >                    | Pièce<br>Ouvrez la liste de pièces, puis sélectionnez la pièce dans laquelle<br>le composant est monté. Appuyez sur la flèche pour revenir<br>aux réglages. |  |
|                                 |                                                                                                    |  |
|                                 | Sirène                                                                                                    |  |
| K Sirene Speichern              | Définissez un nom pour le composant.                                                                                                    |  |
| Sirene                          | Type de réaction                                                                                                    |  |
| Reaktionstyp:                   | Réglez comment doit réagir la sirène en cas d'activation.                                                                                                   |  |
| LED 🗸                           |                                                                                                    |  |
| Sirene                          | LED Les LED clignotent.                                                                                                    |  |
| LED und Sirene                  | Sirène La sirène est activée.                                                                                                    |  |
| Dauer                           | I FD et sirène Les LED clignotent et la sirène est activée                                                                                                  |  |
| 10 sek                          |                                                                                                    |  |
| 60 sek                          | Durée                                                                                                    |  |
| 120 sek<br>180 sek              | Réglez la durée pendant laquelle la sirène doit retentir ou les LED doivent clignoter en cas d'alarme.                                                      |  |
| Lautstärke                      |                                                                                                    |  |
| Niedrig 🗸                       | Volume                                                                                                    |  |
| Hoch                            | Reglez le volume de la sirene.                                                                                                    |  |
| Raum                            | Eteinte<br>Faible : env 80 dB                                                                                                    |  |
| Außenbereich 🥹 Außenbereich >   | Élevé : env. 100 dB                                                                                                    |  |
|                                 | Attention<br>Pour un volume réglé de 100 dB, respectez toujours<br>un écart minimum de 3 m pour éviter les blessures<br>corporelles (ouïe par ex.).         |  |
|                                 | Pièce<br>Ouvrez la liste de pièces, puis sélectionnez la pièce dans laquelle                                                                                |  |
|                                 | la Smartvest est montée. Appuyez sur la flèche de pour revenir aux réglages.                                                                                |  |

| C     Fernbedienung       Name       Fernbedienung       Raum       Mobile Geräte | Télécommande         Nom         Définissez un nom pour le composant. <u>Pièce</u> Ouvrez la liste de pièces, puis sélectionnez la pièce dans laquelle         la Smartvest est montée. Appuvez sur la flèche |
|-----------------------------------------------------------------------------------|----------------------------------------------------------------------------------------------------|
|                                                                                   | aux réglages.<br>Pour la télécommande, la pièce Appareils mobiles est disponible.                                                                                                    |
| Kamera Speichern                                                                  | Caméra                                                                                                    |
| Name                                                                              | Nom                                                                                                    |
| 19000                                                                             | Définissez un nom pour le composant.                                                                                                    |
|                                                                                   |                                                                                                    |
| CGAG-001534-HCFLE                                                                 | <u>DID</u><br>Balavaz isi la sumára DID de la samára                                                                                                    |
| Security code                                                                     | Relevez ici le numero Did de la camera.                                                                                                    |
|                                                                                   | Code de sécurité                                                                                                    |
| Advanced settings                                                                 | Entrée du code de sécurité de la caméra.                                                                                                    |
| Advanced settings                                                                 |                                                                                                    |
| Raum                                                                              | Réglages avancés                                                                                                    |
| Eingang 🚊 Eingang >                                                               | Ouvrez les réglages avancés en saisissant le code administrateur de la caméra (réglage de base : 123456)                                                                                                    |
|                                                                                   | Pièce                                                                                                    |
|                                                                                   | Ouvrez la liste de pièces, puis sélectionnez la pièce dans laquelle                                                                                                    |
|                                                                                   | la caméra est montée. Appuyez sur la flèche K pour revenir aux réglages.                                                                                                    |

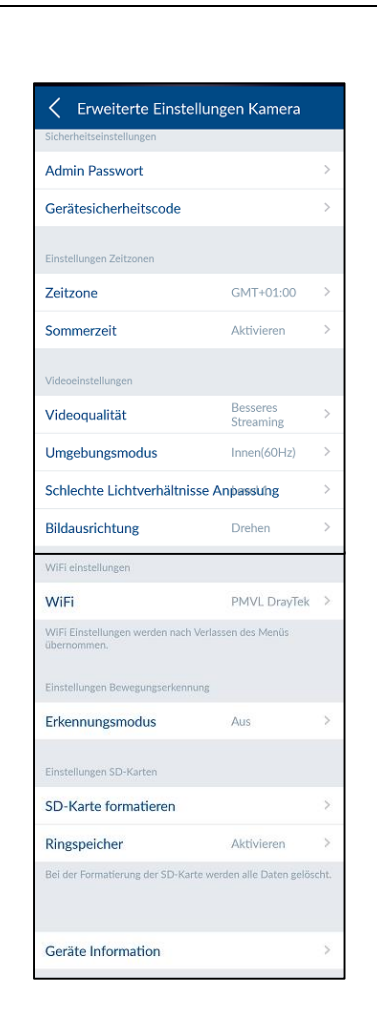

#### Réglages avancés de la caméra

(non disponibles pour les caméras TVAC16000)

Mot de passe administrateur & code de sécurité de l'appareil Modifiez ici le code de sécurité de l'appareil et le mot de passe administrateur de la caméra.

Le code de sécurité de l'appareil vous donne accès à l'image de caméra.

Le mot de passe administrateur ouvre les réglages avancés.

#### Réglages fuseau horaire

Sélectionnez le fuseau horaire dans lequel la caméra est installée. Si le fuseau horaire utilise la commutation à l'heure d'été, activez l'heure d'été.

#### Réglages vidéo

#### Qualité vidéo

Sélectionnez la qualité du streaming vidéo :

- Meilleur streaming, l'affichage vidéo est représenté de manière plus fluide.
- Meilleure image, l'image vidéo est représentée avec une résolution plus élevée.
- Vidéo HD, l'image vidéo est transmise avec une résolution HD. L'image peut cependant être représentée de manière temporisée en raison du grand volume de données.

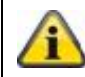

#### Remarque :

Utilisez le réglage Meilleure image ou Vidéo HD uniquement avec une bande passante (1 Mbps) et une configuration système requise suffisantes. Notez que les différentes technologies de transmission audio et vidéo peuvent provoquer une transmission asynchrone en raison des différentes utilisations du réseau.

Mode environnement

- Vous pouvez ici sélectionner la fréquence du réseau à l'intérieur (50 Hz), à l'intérieur (60 Hz) et à l'extérieur.
- valeur standard en Allemagne : 50 Hz

Ajustement « mauvaise luminosité »

Ajustement de l'image vidéo en cas de mauvaise luminosité en mode nuit sur 5 niveaux. Le niveau 5 éclaircit le plus l'image.

Orientation de l'image

Vous pouvez ici tourner l'image, l'inverser, ou la tourner et l'inverser.

Réglages WiFi

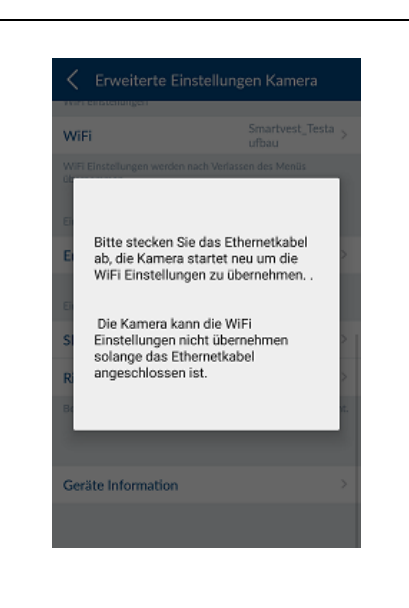

Erkennungsmodus Speichern

Hoch

Hoch

Aus

Nie dria

Nie

Software

Sélectionnez le réseau avec lequel la caméra doit être utilisée pour l'accès Internet, et saisissez le mot de passe WLAN requis.

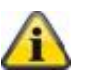

**Remarque :** Protégez votre réseau avec un codage WPA, WPA2 ou WPA2-PSK afin d'éviter qu'une autre personne puisse y

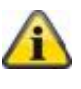

La caméra redémarre une fois que les réglages ont été enregistrés. N'oubliez pas de retirer le câble adaptateur Ethernet (s'il a été utilisé pour la première configuration).

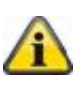

Si la connexion ne s'est pas établie ou que des indications WiFi incorrectes ont été saisies, appuyez 5 secondes sur la touche de réinitialisation pour réinitialiser la caméra aux réglages d'usine.

#### Mode de détection

accéder.

Les réglages pour la détection de mouvement sont nécessaires pour l'enregistrement déclenché par un mouvement.

Vous avez le choix entre Off et Logiciel.

- Off : Une notification ou un enregistrement déclenché par un mouvement n'a pas lieu.
- Logiciel : La détection de mouvement est effectuée par le logiciel de la caméra.

Vous pouvez définir différentes sensibilités de détection de mouvement pour le jour et la nuit. Plus la sensibilité est élevée, moins le mouvement sur l'image a besoin d'être fort pour déclencher la détection de mouvement.

#### Réglages cartes SD

Formater la carte SD

Formatage de la carte SD. Pour une utilisation à long terme de la carte SD, utilisez une carte SD de la classe 10.

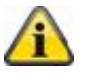

#### Remarque :

Lors du formatage de la carte SD, toutes les données sont supprimées. Sauvegardez les données avant le formatage.

Activer la mémoire circulaire

Si cette fonction est activée, les enregistrements les plus anciens sont écrasés dès que la carte SD est pleine.

Informations sur l'appareil

Lisez ici la version firmware, ainsi que la mémoire totale et l'espace mémoire disponible.

| 5.3. | Raccourcis clavier |                    |
|------|--------------------|--------------------|
|      |                    | Raccourcis clavier |

| < Hotkeys             |   |
|-----------------------|---|
| Konfigurierte Hotkeys |   |
| Panik                 | > |
| Kamera                | > |
| Hotkeys 1             | > |
|                       |   |
| Hotkeys 2             | > |
| Hotkeys 3             | > |
| Hotkeys 4             | > |
| Hotkeys 5             | > |
| Hotkeys 6             | > |
| Hotkeys 7             | > |
| Hotkeys 8             | > |
| Hotkeys 9             | > |

Appuyez sur les raccourcis clavier configurés Panique ou Caméra ou sur l'un des 9 raccourcis clavier configurables pour les régler. Les raccourcis clavier configurés et pas encore configurés sont séparés par une ligne vide.

#### Réglages des raccourcis clavier

Dans la liste des acteurs, sélectionnez les composants qui doivent être activés avec les raccourcis clavier.

Appuyez sur Enregistrer pour créer le raccourci clavier avec les acteurs souhaités.

Le raccourci clavier est alors visible dans la vue d'ensemble des raccourcis clavier (voir section 4.3 Raccourcis clavier) et peut être activée par une pression.

| <              | Hotkeys 2 | Speichern     |
|----------------|-----------|---------------|
| Funk-Steckdose |           |               |
| Dachboden_F-S  | ٨         | Dachboden     |
| Esszimmer_F-S  | 101       | Esszimmer 🗸   |
| Kamera         |           |               |
| 19000          | Д         | Eingang       |
| 19100          | A         | Dachboden     |
| 16000          | ±2        | Abstellkammer |
| Sirene         |           |               |
| Sirene         | 12        | Außenbereich  |
|                |           |               |
|                |           |               |
|                |           |               |
|                |           |               |
|                |           |               |
|                |           |               |
|                |           |               |
|                |           |               |
|                |           |               |

#### 5.4. Scénarios

#### **Exemples d'application**

Les scénarios permettent une automatisation de votre domicile.

Vous pouvez, par exemple, utiliser un détecteur de mouvement pour identifier l'entrée dans une pièce ou un détecteur d'ouverture pour allumer les éclairages branchés à une prise radio lorsqu'une porte est ouverte.

Vous pouvez aussi utiliser un détecteur de mouvement ou un détecteur d'ouverture pour démarrer l'enregistrement d'une caméra. Vous pouvez ainsi toujours voir qui entre chez vous et à quel moment.

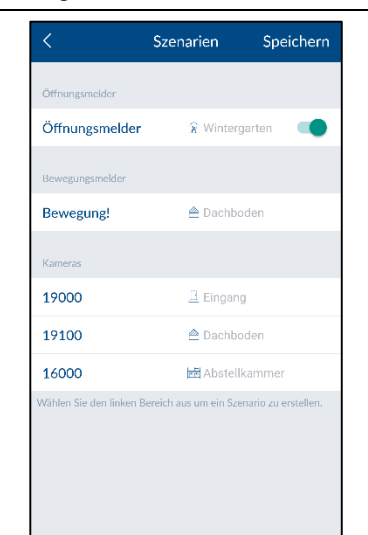

Eingangstür

🔒 Eingang

Bilm

🖽 Wohnzimmer

Eingangstür

Deckenfluter

Standleuchte

Innenkamera

Aufnahme (Position 1) Aufnahme (Position 2) Aufnahme (Position 3)

Aufnahme

Speichern

#### **Scénarios**

Dans la liste des capteurs, sélectionnez le composant auquel vous souhaitez attribuer un scénario.

Un capteur peut être affecté à un nombre illimité d'acteurs.

Vous pouvez aussi désactiver manuellement des scénarios configurés existants via l'interrupteur marche/arrêt à droite des composants et les réactiver quand vous le souhaitez.

#### Réglages des scénarios

Appuyez sur le symbole plus pour ouvrir la liste des acteurs. Sélectionnez un ou plusieurs acteurs à ajouter au scénario du capteur, puis appuyez sur Enregistrer.

Pour les prises radio, sélectionnez aussi le comportement, à savoir si la prise radio doit être activée (Marche) ou désactivée (Arrêt) lors de l'activation du scénario.

Montez la caméra dôme pan tilt TVAC19000 comme acteur, vous pouvez initier le cliché pour 1 des 3 positions prédéfinies.

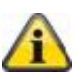

#### Remarque :

Vous pouvez supprimer un acteur de la liste en retirant celui-ci de la liste des acteurs (cocher « Supprimer »).

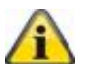

#### Remarque :

Veillez à ce que le scénario

n'entre pas en conflit avec la configuration en cas d'alarme.

Exemple :

Si un détecteur de mouvement active une prise radio en cas d'alarme, vous ne devez pas établir un scénario impliquant la désactivation de cette prise avec ce détecteur.

#### 5.5. Horaires

#### **Exemples d'application**

Les horaires permettent une automatisation et une simulation de présence à votre domicile.

Pour chaque prise radio, vous pouvez indiquer des horaires afin d'activer en votre absence (lorsque vous êtes en vacances par ex.) les sources de lumière branchées sur la prise radio et ainsi simuler une présence.

Vous pouvez aussi, par exemple, brancher les illuminations de Noël sur une prise radio et indiquer des horaires pour les allumer uniquement lorsqu'il fait nuit.

| < Zeit         | pläne               |      | Horaires            |                                                                                          |
|----------------|---------------------|------|---------------------|------------------------------------------------------------------------------------------|
| Funk-Steckdose |                     |      | Dans la vous sou    | iste des prises radio, sélectionnez celle pour laquelle<br>naitez indiquer des horaires. |
| achboden_F-S   | 🚔 Dachboden         | >    |                     | ·····                                                                                    |
| Esszimmer_F-S  | 191 Esszimmer       | >    |                     |                                                                                          |
|                |                     |      |                     |                                                                                          |
|                |                     |      |                     |                                                                                          |
|                |                     |      |                     |                                                                                          |
|                |                     |      |                     |                                                                                          |
|                |                     |      |                     |                                                                                          |
|                |                     |      |                     |                                                                                          |
|                |                     |      |                     |                                                                                          |
|                |                     |      |                     |                                                                                          |
|                |                     |      |                     |                                                                                          |
|                |                     |      | Páglago             | a das harairas                                                                           |
| Zeitplan Ei    | instellungen Speich | ern  | Regiages            |                                                                                          |
| artzeit:       | 14                  | 4:45 | Appuyez             | sur le symbole plus 🎞 pour ajouter des horaires.                                         |
| zeit:          | 18                  | 3:59 | Sélection           | nez les heures de début et de fin d'activation de la prise                               |
|                |                     |      | radio.<br>Sélection | naz las jeurs de la compine aù seo horsires deivent être                                 |
| 1g<br>         |                     |      | appliqués           | nez les jours de la semaine ou ces noraires doivent être                                 |
| ntag           |                     |      | opp                 |                                                                                          |
| nstag          |                     |      | •                   | Pomarque                                                                                 |
| twoch          |                     | ~    | /i                  | Vous pouvez créer jusqu'à 10 boraires pour chaque                                        |
| onnerstag      |                     | ~    |                     | prise radio.                                                                             |
| eitag          |                     | ~    |                     | ·                                                                                        |
|                |                     |      |                     |                                                                                          |
|                |                     |      |                     |                                                                                          |
|                |                     |      |                     |                                                                                          |
|                |                     |      |                     |                                                                                          |
|                |                     |      |                     |                                                                                          |
|                |                     |      |                     |                                                                                          |
|                |                     |      |                     |                                                                                          |
|                |                     |      |                     |                                                                                          |
|                |                     |      | 1                   |                                                                                          |
|                |                     |      |                     |                                                                                          |
|                |                     |      |                     |                                                                                          |
|                |                     |      |                     |                                                                                          |
|                |                     |      |                     |                                                                                          |

| 5.6. Réglages avan                                         | cés                                                                                                    |  |  |
|------------------------------------------------------------|----------------------------------------------------------------------------------------------------|--|--|
|                                                            | Paramètres réseau                                                                                                    |  |  |
| NetzwerkeinstellungenSpeichern       DHCP       IP Admisse | Par défaut, la Smartvest est réglée sur DHCP. Cela signifie que votre routeur attribue automatiquement une adresse IP, un masque de sous-réseau, une passerelle et un serveur DNS à la Smartvest. |  |  |
| 192.168.0.50                                               |                                                                                                    |  |  |
| Subnetzmaske                                               | Si vous souhaitez configurer ces informations manuellement<br>désactivez DHCP et procédez aux saisies                                                                                             |  |  |
| 255.255.255.0                                              |                                                                                                    |  |  |
| Cateway<br>192.168.0.1<br>DNS Server<br>192.168.0.1        | Remarque<br>Il est recommandé de laisser la fonction DHCP<br>activée.                                                                                                    |  |  |
|                                                            | <u>Adresse IP</u><br>Vous trouverez les adresses IP disponibles pour la Smartvest<br>dans les réglages de votre routeur.                                                                          |  |  |
|                                                            | Masque de sous-réseau<br>Le masque de sous-réseau dépend du réseau dans lequel vous<br>vous trouvez. Le masque de sous-réseau courant est :<br>255.255.255.0.                                     |  |  |
|                                                            | Passerelle et serveur DNS                                                                                                    |  |  |
|                                                            | Pour la passerelle et le serveur DNS, indiquez l'adresse IP de votre routeur comme vous le faites habituellement.                                                                                 |  |  |
|                                                            | A Exemple de saisie manuelle :                                                                                                    |  |  |
|                                                            | Adresse IP : 192.168.0.50                                                                                                    |  |  |
|                                                            | Masque de sous-réseau :<br>255.255.255.0                                                                                                    |  |  |
|                                                            | Passerelle : 192.168.0.1                                                                                                    |  |  |
|                                                            | Serveur DNS : 192.168.0.1                                                                                                    |  |  |
|                                                            | Appuyez enfin sur Enregistrer pour sauvegarder les données.                                                                                                    |  |  |

#### Paramètres de sécurité

Dans les paramètres de sécurité, vous pouvez modifier le code de sécurité de l'appareil et le mot de passe des réglages de la Smartvest. Il est fortement recommandé de modifier les deux mots de passe dès la configuration initiale.

#### Code de sécurité de l'appareil

Indiquez l'ancien code de sécurité de l'appareil, puis le nouveau. Entrez à nouveau ce dernier pour le confirmer, puis appuyez sur Enregistrer.

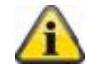

Sicherheitseinstellunger
Speichern

.....

.....

.....

.....

.....

#### Remarque

Le code de sécurité de l'appareil est automatiquement modifié dans les réglages de centrale sur le terminal sur lequel la modification a été apportée.

Pour les autres terminaux, vous devez modifier le code de sécurité de l'appareil dans les paramètres généraux avant votre prochaine connexion (voir point 2.4, Paramètres généraux).

#### Mot de passe permettant d'accéder aux réglages

Entrez l'ancien mot de passe permettant d'accéder aux réglages, puis le nouveau. Entrez à nouveau ce dernier pour le confirmer, puis appuyez sur Enregistrer.

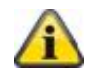

#### Remarque

Si vous avez oublié votre code de sécurité de l'appareil ou votre mot de passe permettant d'accéder aux réglages, vous pouvez le réinitialiser sur la valeur par défaut 123456.

Pour cela, appuyez sur le bouton de réinitialisation de la Smartvest à l'aide d'un trombone pendant 10 secondes (en cours d'utilisation) pour restaurer ses réglages d'usine. Le pairage avec les composants et les paramètres les plus importants ne seront pas perdus lors de cette opération.

| <               | Für Aktivierung | Speichern  |
|-----------------|-----------------|------------|
| Sensoren        |                 |            |
| Bewegungsmelder |                 |            |
| Bewegung!       | Dach            | ooden 🗸    |
| Öffnungsmelder  |                 |            |
| Öffnungsmeld    | er Winte        | ergarten 🗸 |
| Aktoren         |                 |            |
| Funk Steckdose  |                 |            |
| Dachboden_F     | -S Dach         | ooden 🗸    |
| Esszimmer_F-    | S Esszir        | nmer 🗸     |
|                 |                 |            |
| Kamera          |                 |            |

#### Configuration d'état

Sélectionnez l'état à configurer. Vous pouvez déterminer comment doit réagir votre Smartvest dans l'état correspondant.

#### <u>Activé</u>

Sélectionnez les acteurs et les capteurs qui doivent se déclencher ou détecter à l'état Activé.

Temporisation de sortie

Activez la temporisation de sortie afin d'avoir suffisamment de temps pour quitter la maison après l'activation de la Smartvest. La temporisation de sortie s'applique aux options Activé et Act. interne.

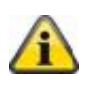

#### Remarque

À l'état Activé, tous les acteurs et capteurs sont activés par défaut.

|                 | tivierungSpeich | hern         |
|-----------------|-----------------|--------------|
| Sensoren        |                 |              |
| Bewegungsmelder |                 |              |
| Bewegung!       | Dachboden       |              |
| Öffnungsmeider  |                 |              |
| Öffnungsmelder  | Wintergarten    | $\checkmark$ |
| Aktoren         |                 |              |
| Funk-Steckdose  |                 |              |
| Dachboden_F-S   | Dachboden       | ~            |
| Esszimmer_F-S   | Esszimmer       | ~            |
| Kamera          |                 |              |
| 19000           | Eingang         | ~            |
| Sirene          |                 |              |
| Sirene          | Außenbereich    | ~            |
| Exit Delay      |                 |              |
| Non Delay       |                 | ~            |
| ,               |                 |              |

#### Act. interne

Sélectionnez les acteurs et les capteurs qui doivent se déclencher ou détecter à l'état Act. interne.

#### Temporisation de sortie

Activez la temporisation de sortie afin d'avoir suffisamment de temps pour quitter la maison après l'activation de la Smartvest. La temporisation de sortie s'applique aux options Activé et Act. interne.

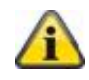

#### Remarque

À l'état Act. interne, tous les acteurs et capteurs sont activés par défaut, à l'exception des détecteurs de mouvement.

#### <u>Désactivé</u>

Temporisation d'entrée

Activez la temporisation d'entrée afin d'avoir suffisamment de temps pour entrer dans la maison et désactiver la Smartvest.

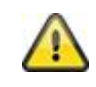

#### Attention

La temporisation d'entrée engendre un risque de sécurité accru car la centrale d'alarme peut être sabotée pendant ce temps.

| Für Deaktivierung Speichern        |                                                                   |
|------------------------------------|-------------------------------------------------------------------|
|                                    |                                                                   |
| Eingangsverzögerung                |                                                                   |
|                                    |                                                                   |
| 30 Sek                             |                                                                   |
|                                    |                                                                   |
|                                    |                                                                   |
|                                    |                                                                   |
|                                    |                                                                   |
|                                    |                                                                   |
|                                    |                                                                   |
|                                    |                                                                   |
|                                    |                                                                   |
|                                    |                                                                   |
|                                    | Notifications                                                     |
| < Benachrichtigungen Speichern     | Activer la polification push                                      |
| Push Benachrichtigung aktivieren   | Activez la notification pueb pour recevoir un message de          |
| E-Mail-Benachrichtigung aktivieren | changement d'état ou une alarme sur votre terminal.               |
| Empfänger                          |                                                                   |
| user0@safty.com                    | Activer la notification par e-mail                                |
| user1@safty.com                    | Activez la notification par e-mail pour recevoir un message de    |
| user2@safty.com                    | changement d'état ou une alarme sur votre terminal.               |
| user3@safty.com                    |                                                                   |
| user4@safty.com                    | Indiquez pour cela votre (vos) adresse(s) e-mail dans la liste de |
|                                    | destinataires.                                                    |
| SMS-Benachrichtigung aktivieren    |                                                                   |
| Schlüssel                          |                                                                   |
| LeZ86vdb8234a740en9N4GW            |                                                                   |
|                                    | Activer la patification par SMS                                   |
| SMS-Benachrichtigung aktivieren    | Activez la notification par SMS pour recevoir un message de       |
| Schlüssel                          | changement d'état ou une alarme sur votre terminal.               |
| LeZ86vdb8234a740en9N4GW            |                                                                   |
| Telefonnummer                      | Pour une notification par SMS, accédez à la page                  |
|                                    | www.smstrade.de et commandez un abonnement adapté à vos           |
| Route                              | besoins. Après l'inscription, vous recevez une demande de         |
| Basic 🗸                            |                                                                   |
| Gold                               | Indiquez ensuite la clé et votre numéro de téléphone, puis        |
| Direct                             | sélectionnez le programme choisi.                                 |
|                                    |                                                                   |
|                                    | Attention                                                         |
|                                    | Le « service SMS » est un produit de l'entreprise CM              |
|                                    | Telecom Germany GmbH, Office Frankfurt,                           |
|                                    | Mainfrankenpark 53, 97337 Dettelbach. L'utilisation               |
|                                    | est à vos risques et périls. ABUS Security-Center                 |
|                                    | Allemagne, ne saurait être tenue responsable                      |
|                                    | d'éventuels dommages liés à l'utilisation de ce                   |
|                                    | service.                                                          |
|                                    | Actualisation du firmware                                         |

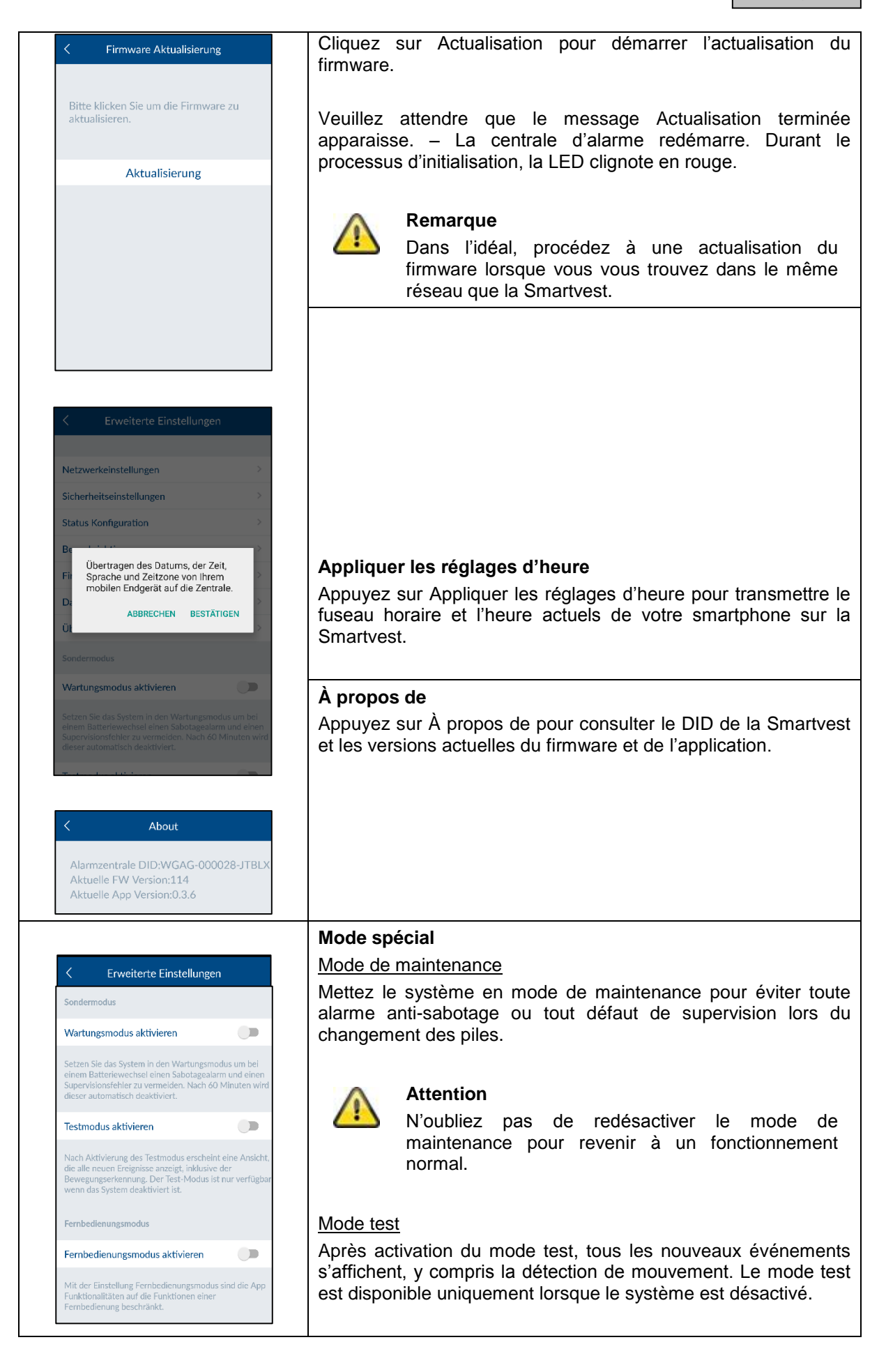

|                                                     | Attention<br>N'oubliez pas de redésactiver le mode test pour<br>revenir à un fonctionnement normal.                                                                                                    |
|-----------------------------------------------------|----------------------------------------------------------------------------------------------------|
| Mode télé                                           | commande                                                                                                    |
| Avec le<br>l'application<br>convient a<br>fonctions | réglage Mode télécommande, les fonctionnalités de<br>on sont limitées à celle d'une télécommande. Ce mode<br>aux utilisateurs qui ne doivent pouvoir accéder qu'aux<br>de base (vos enfants, par exemple). |

# 6. Caractéristiques techniques

| Numéro du modèle                 |       | FUAA35000 - Smartvest                                 |
|----------------------------------|-------|-------------------------------------------------------|
| Pile                             |       | 6 x AA (2 x 3) (1,5 V) pour l'alimentation de secours |
| Durée de vie de la pile          | h     | Ø 5                                                   |
| Température de<br>fonctionnement | °C    | 0 - 40                                                |
| Fréquence                        | MHz   | 868,3                                                 |
| Poids                            | g     | 540                                                   |
| Hygromètre                       |       | intégré                                               |
| Dimensions                       | mm    | 279,6 x 89,3 x 193,8                                  |
| Zones radio max.                 |       | 32                                                    |
| Humidité de l'air max.           | %     | 80                                                    |
| Montage                          |       | Montage sur pied ou encastré.                         |
| Connexion réseau                 | Mbit. | 10/100                                                |
| Portée                           | m     | Env. 30, selon les conditions du lieu de montage      |
| Pression acoustique              | dB    | Arrêt, Faible (70), Élevé (90)                        |
| Alimentation électrique          | V     | 5                                                     |
| Consommation de courant          | mA    | Max. 450                                              |

| Numéro du modèle                 |     | FUHA35000 – Prise radio                                                            |
|----------------------------------|-----|------------------------------------------------------------------------------------|
| Raccordements                    |     | Fiche Schuko sur l'appareil (type : F) ; prise Schuko sur<br>l'appareil (type : F) |
| Température de<br>fonctionnement | °C  | 0 - 40                                                                             |
| Fréquence                        | MHz | 868                                                                                |
| Poids                            | g   | 129                                                                                |
| Dimensions                       | mm  | 55 x 99 x 31                                                                       |
| Humidité de l'air max.           | %   | 80                                                                                 |
| Portée                           | m   | Env. 30, selon les conditions du lieu de montage                                   |
| Surveillance anti-sabotage       |     | Non                                                                                |
| Puissance de commutation         | W   | < 3 680                                                                            |
| Contrôle du signal               |     | Oui, toutes les 3 h                                                                |
| Alimentation électrique          | V   | 250 CA                                                                             |

| Numéro du modèle                 |     | FUMK35000 – Détecteur d'ouverture                |
|----------------------------------|-----|--------------------------------------------------|
| Pile                             |     | 1 x CR2032 (3 V)                                 |
| Durée de vie de la pile          | h   | Ø 1 an                                           |
| Température de<br>fonctionnement | °C  | 0 - 40                                           |
| Fréquence                        | MHz | 868,3                                            |
| Poids                            | g   | 30                                               |
| Dimensions                       | mm  | 40 x 71 x 14                                     |
| Humidité de l'air max.           | %   | 80                                               |
| Montage                          |     | Montage sur porte ou fenêtre                     |
| Portée                           | m   | Env. 30, selon les conditions du lieu de montage |
| Surveillance anti-sabotage       |     | Oui                                              |
| Contrôle du signal               |     | Oui, toutes les 3 h                              |

| Numéro du modèle                 |     | FUBW35000 – Détecteur de mouvement                                                                                   |
|----------------------------------|-----|----------------------------------------------------------------------------------------------------|
| Pile                             |     | 3 x AA (1,5 V)                                                                                                    |
| Durée de vie de la pile          | h   | Ø 2 ans                                                                                                    |
| Température de<br>fonctionnement | °C  | 0 - 40                                                                                                    |
| Procédé de détection             |     | Reconnaissance thermique                                                                                             |
| Mode d'économie d'énergie        | S   | 120 (après détection d'un mouvement, le détecteur de mouvement n'envoie un autre message qu'au bout de 120 secondes) |
| Portée de détection              | m   | 16                                                                                                    |
| Fréquence                        | MHz | 868,3                                                                                                    |
| Poids                            | g   | 163                                                                                                    |
| Dimensions                       | mm  | 61 x 110 x 52                                                                                                    |
| Humidité de l'air max.           | %   | 80                                                                                                    |
| Montage                          |     | Montage encastré<br>Hauteur > 2 m                                                                                    |
| Angle de visée PIR               |     | Horizontal : 105°<br>Vertical : 45°                                                                                  |
| Portée                           | m   | Env. 30, selon les conditions du lieu de montage                                                                     |
| Surveillance anti-sabotage       |     | Oui                                                                                                    |
| Contrôle du signal               |     | Oui, toutes les 3 h                                                                                                  |

| Numéro du modèle                         |     | FURM35000 – Détecteur de fumée et de chaleur     |
|------------------------------------------|-----|--------------------------------------------------|
| Dispositif de neutralisation de l'alarme | М   | 10                                               |
| Pile                                     |     | 2 x AA (1,5 V)                                   |
| Durée de vie de la pile                  | h   | Ø 1 an                                           |
| Température de<br>fonctionnement         | °C  | 0 - 45                                           |
| Portée de détection                      | m²  | 40                                               |
| Fréquence                                | MHz | 868,3                                            |
| Poids                                    | g   | 166                                              |
| Dimensions                               | mm  | 32 x 120                                         |
| Humidité de l'air max.                   | %   | 93                                               |
| Montage                                  |     | Montage au plafond                               |
| Portée                                   | m   | Env. 30, selon les conditions du lieu de montage |
| Contrôle du signal                       |     | Oui, toutes les 3 h                              |

| Numéro du modèle                 |     | FUSG35000 - Sirène                               |
|----------------------------------|-----|--------------------------------------------------|
| Pile                             |     | 4 x C (1,5 V)                                    |
| Durée de vie de la pile          | h   | Ø 2 ans                                          |
| Température de<br>fonctionnement | °C  | -10 - 50                                         |
| Fréquence                        | MHz | 868,3                                            |
| Poids                            | g   | 870                                              |
| Couleur lumineuse                |     | Rouge                                            |
| Illuminant                       |     | LED                                              |
| Dimensions                       | mm  | 112 x 300 x 102                                  |
| Humidité de l'air max.           | %   | 80                                               |
| Montage                          |     | Montage encastré à l'extérieur, sous abri        |
| Angle de visée PIR               |     | Horizontal : 105°, Vertical : 45°                |
| Portée                           | m   | Env. 30, selon les conditions du lieu de montage |
| Surveillance anti-sabotage       |     | Oui                                              |
| Pression acoustique              | dB  | Arrêt, Faible (80), Élevé (100)                  |
| Indice de protection             | IP  | 44                                               |
| Contrôle du signal               |     | Oui, toutes les 3 h                              |
| Alimentation électrique          | V   | 5                                                |

| Consommation de courant          | mA  | 200                                              |
|----------------------------------|-----|--------------------------------------------------|
| Numéro du modèle                 |     | FUBE35000 – Télécommande                         |
| Pile                             |     | 1 x CR2032 (3 V)                                 |
| Durée de vie de la pile          | h   | Ø 2 ans                                          |
| Température de<br>fonctionnement | °C  | 0 - 40                                           |
| Fréquence                        | MHz | 868,3                                            |
| Poids                            | g   | 22                                               |
| Dimensions                       | mm  | 30 x 60 x 14                                     |
| Humidité de l'air max.           | %   | 80                                               |
| Montage                          |     | Montage sur porte ou fenêtre                     |
| Portée                           | m   | Env. 30, selon les conditions du lieu de montage |
| Surveillance anti-sabotage       |     | Non                                              |
| Contrôle du signal               |     | Oui, toutes les 3 h                              |